# City of Toronto SAP Ariba Supplier Training Guide

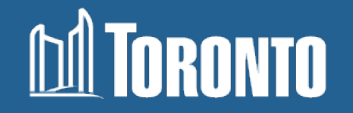

### **Table of Contents**

| 1.  | Changes to Bidding on City Contracts | <u>(Slide 3)</u>  |
|-----|--------------------------------------|-------------------|
| 2.  | Learning about Bidding Opportunities | <u>(Slide 5)</u>  |
| 3.  | How To Register                      | <u>(Slide 6)</u>  |
| 4.  | Questionnaires                       | <u>(Slide 31)</u> |
| 5.  | Updating your Information            | (Slide 39)        |
| 6.  | SAP Ariba Navigation                 | (Slide 42)        |
| 7.  | Locating Opportunities               | (Slide 59)        |
| 8.  | Bidding on a Solicitation            | (Slide 62)        |
| 9.  | Additional Tips                      | (Slide 95)        |
| 10. | Contact Information                  | (Slide 98)        |

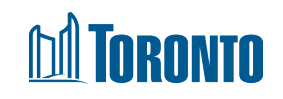

# **Changes to Bidding on City Contracts**

#### What is Changing?

In September 2019, the City of Toronto transitioned to SAP Ariba Sourcing. The tool is used for procuring goods, services and construction and allows suppliers to download solicitation documents free of charge through the SAP Ariba portal. Paper copies of solicitations are no longer be sold via the Tender Office.

As of September 2021, the City of Toronto is implementing the new Supplier Lifecycle Performance module. This tool is used to onboard, manage, and segment suppliers. It is integrated with the SAP Ariba Sourcing module, supporting a smooth transition for supplier registration and maintenance.

#### Why the change?

The move to electronic procurement reduces paper based and manual processes, like dropping off a paper submission or participating in a public opening.

The addition of the Supplier Lifecycle Performance (SLP) module helps reduce onboarding times and also supports long term supplier management.

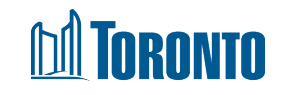

# **Changes and Benefits for Suppliers**

#### What does the change mean for Suppliers?

- A unique City of Toronto link is available for new suppliers to register if interested in doing business with the City.
- All suppliers will be able to keep profile information current and accurate through the intuitive, self-service application.
- Current and new suppliers will be asked to fill out a registration questionnaire to support the City in our efforts to collect a supplier code of conduct agreement.
- Once the registration questionnaire is approved, suppliers will continue to have access in order to bid on City
  procurement opportunities
- All notices will continue to be posted on the Toronto Bids Portal (TO Bids) with a link to the sourcing event (or tendering opportunity) that directs suppliers to Ariba Discovery
- All bids and proposals, except when identified otherwise, must be submitted electronically
- Questions about a specific solicitation should only be posted in SAP Ariba through the event messages in the sourcing event.
- Addenda to a specific solicitation will only be posted in SAP Ariba sourcing event.

#### M TORONTO

### **Learning about Bidding Opportunities**

- If you gain access to a solicitation via the link on the City's TO Bids Portal and have not
  registered in SAP Ariba previously, you will be redirected to the <u>registration page</u> where
  you are expected to register.
- If you have registered on Ariba Discovery, you may receive electronic notifications when public Solicitations (Request for Proposals, Request for Quotations, Request for Tenders, etc.) are issued for those **commodities that are listed on your profile.**
- Although you can access Ariba Discovery through your supplier dashboard please register with the City using the <u>registration page link</u> as this will allow the City to communicate with you regarding updates to procurement programming.

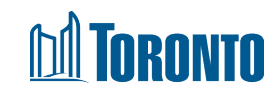

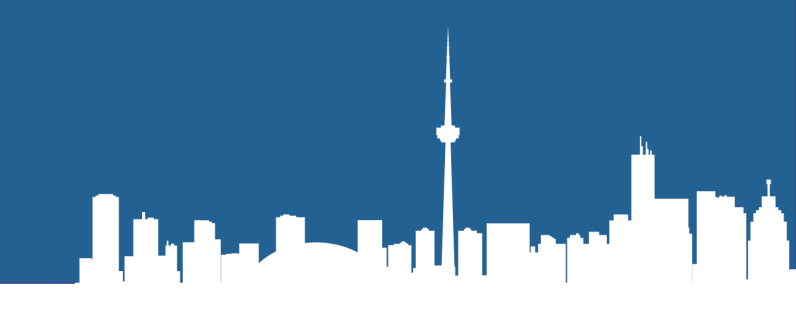

# How To Register

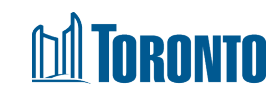

#### Step 1: How to Register with the City

#### Please <u>do not use</u> the general account creation process.

If you open an Ariba Network account from the SAP Ariba general webpage, your new account will not automatically create a trading relationship with the City of Toronto.

#### For new suppliers who have not done business with the City of Toronto previously: Register using <u>Supplier self-registration request form</u>

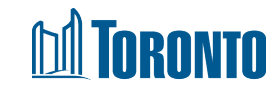

## **Step 2: Supplier Self-registration Request Form**

- 2. After clicking on the registration link you will be taken to the selfregistration landing page. It is divided into three sections.
  - A. General Supplier Information
  - B. Primary Supplier Contact
  - C. Additional Information

| $\frown$    |                                                                                                    |                          |
|-------------|----------------------------------------------------------------------------------------------------|--------------------------|
| $( \land )$ | General Supplier Information                                                                                                    |                          |
|             | Supplier Full Legal Name *                                                                                                    |                          |
|             | Supplier Main Address * ⑦                                                                                                    |                          |
|             |                                                                                                    | + Street * ⑦             |
|             |                                                                                                    |                          |
|             |                                                                                                    | Postal Code * ② City * ③ |
|             |                                                                                                    | Country * ③              |
|             |                                                                                                    |                          |
|             |                                                                                                    |                          |
|             | Primary Supplier Contact                                                                                                    |                          |
| U           |                                                                                                    |                          |
|             | Contact First Name *                                                                                                    |                          |
|             | Contact Last Name *                                                                                                    |                          |
|             | Contact Email *                                                                                                    |                          |
|             | Contact Phone                                                                                                    |                          |
| $\bigcirc$  | Additional Information                                                                                                    |                          |
| U           | Additional monthation                                                                                                    |                          |
|             | Category *                                                                                                    | Q                        |
|             | Region *                                                                                                    | Q                        |
|             | As the City moves toward to Ariba Buying and<br>Invoicing(B&I) are you interested in information<br>regarding doing business through the Ariba<br>Network? * | ○ Yes ○ No               |

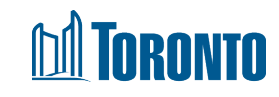

# **Step 3: Enter General Supplier Information**

- 3. Complete the required General Supplier Information
  - Supplier Full Legal Name
  - Supplier Main Address
    - Street
    - Postal Code
    - City
    - Country
    - Region
  - Note: Supplier Full Legal Name and Address must be in uppercase letters

| Supplier Full Logal Name * |                 |              |
|----------------------------|-----------------|--------------|
| Supplier Full Legal Name   | TEST SUPPLIER   |              |
| Supplier Main Address * 💿  |                 |              |
|                            | +<br>Street * ⑦ |              |
|                            | 55 JOHN ST      |              |
|                            | Postal Code *   | City * ⑦     |
|                            | M5V 3C6         | TORONTO      |
|                            | Country * ⑦     | Region * ⑦   |
|                            | Canada          | Optorio (ON) |

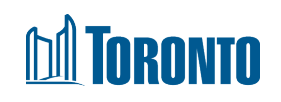

# **Step 4: Enter Primary Supplier Contact**

- 4. Complete the required Primary Supplier Contact information:
  - Contact First Name
  - Contact Last Name
  - Contact Email
  - Contact Phone

| Primary Supplier Contact |  |
|--------------------------|--|
| Contact First Name *     |  |
| Contact Last Name *      |  |
| Contact Email *          |  |
| Contact Phone            |  |

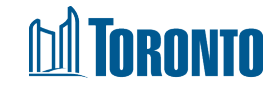

# **Step 5: Additional Information**

- 5. Complete the required Additional Information:
  - Category (goods and/or services offered)
  - Region
  - Interest in receiving information regarding doing business through the Ariba Network

**Note:** You can select as many categories as you wish – simply click on the search button to browse and select categories

| Additional Information                                                                                                    |            |
|----------------------------------------------------------------------------------------------------|------------|
| Category                                                                                                    | Q          |
| Region                                                                                                    | Q          |
| As the City moves toward to Ariba Buying and Invoicing(B&I) are you<br>interested in information regarding doing business through the Ariba<br>Network? * | O Yes O No |

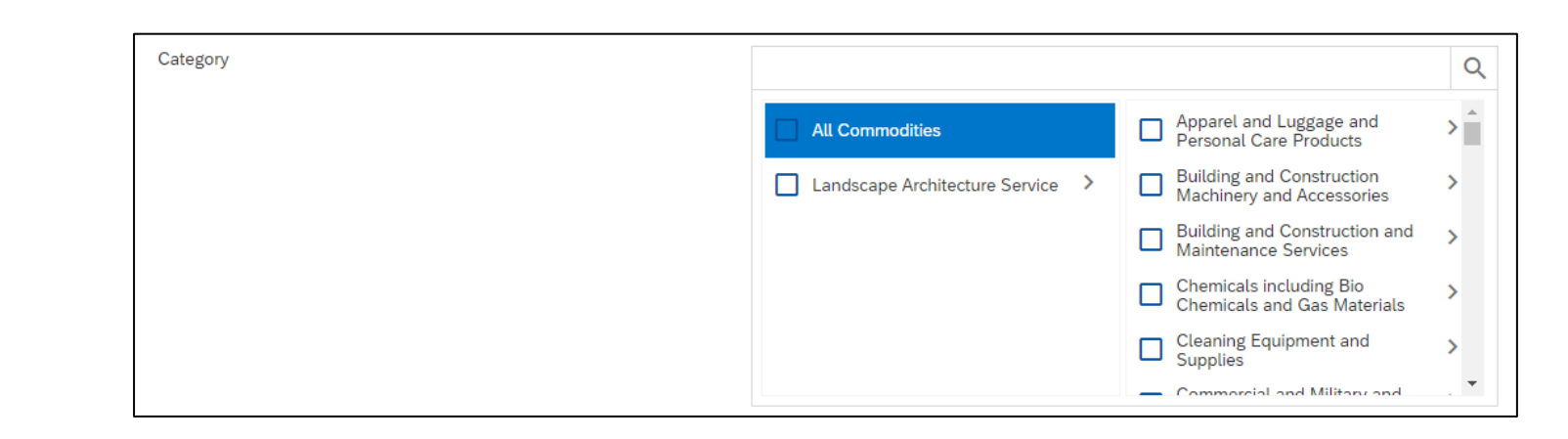

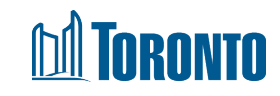

## Step 6: Submit and await approval

6. Once you have populated all required fields, click 'Submit' at the bottom of the page. You will receive an automated email from Ariba that the City has received your registration request

| To Minyoo                                        | Tue 11/09/2021 2:22 PM<br>Ariba Administrator <no-reply@ansmtp.ariba.com><br/>City of Toronto - TEST is reviewing your registration request<br/>Noh</no-reply@ansmtp.ariba.com>                                                                                                    |
|--------------------------------------------------|----------------------------------------------------------------------------------------------------|
| Action Items                                     | ;                                                                                                    |
| TEST SUPPL                                       | IER 20211109 - Supplier Request Created                                                                                                    |
| Thank you for<br>and will revise<br>time to appr | or expressing your interest in doing business with the City of Toronto - TEST. The City of Toronto - TEST has received your registration request<br>iew it for approval. The response will be emailed to <u>minyoo.noh@toronto.ca</u> . Please take into consideration that there is a three-day processing<br>rove registration. |
| If you have supplychain(                         | any questions, please don't reply to this email, but instead contact the City of Toronto - TEST via telephone at 416-397-4141 or via e-mail at<br>@toronto.ca.                                                                                                    |
| Thank you,                                       |                                                                                                    |
| City of Toror                                    | nto - TEST                                                                                                    |
|                                                  |                                                                                                    |

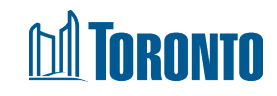

#### **Note: Email Notifications Upon completing a Supplier Request**

- Once you have completed the supplier request form, the City conducts a brief review of the account to verify your profile information and check for duplicate profiles.
- The service response time to approve an account is 3 business days, please make allotment for this in your business dealings.
- Once your request is approved, you will receive an email notification from SAP Ariba indicating that you have been invited to register and become a supplier with the City of Toronto.
- The City may send a non-system email (i.e. not from SAP Ariba) within the service response time of 3 days to request verification or inform you of a duplicate account.
- Please monitor your inbox following submission of the supplier request form, and respond back to follow-up emails quickly in order to complete the registration process and be approved.

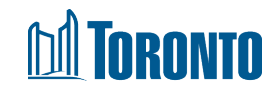

# **Step 7: Registration Invitation**

7. Once your registration request is approved, you will receive an email inviting you to register. Click on the 'Click Here' hyperlink within the email.

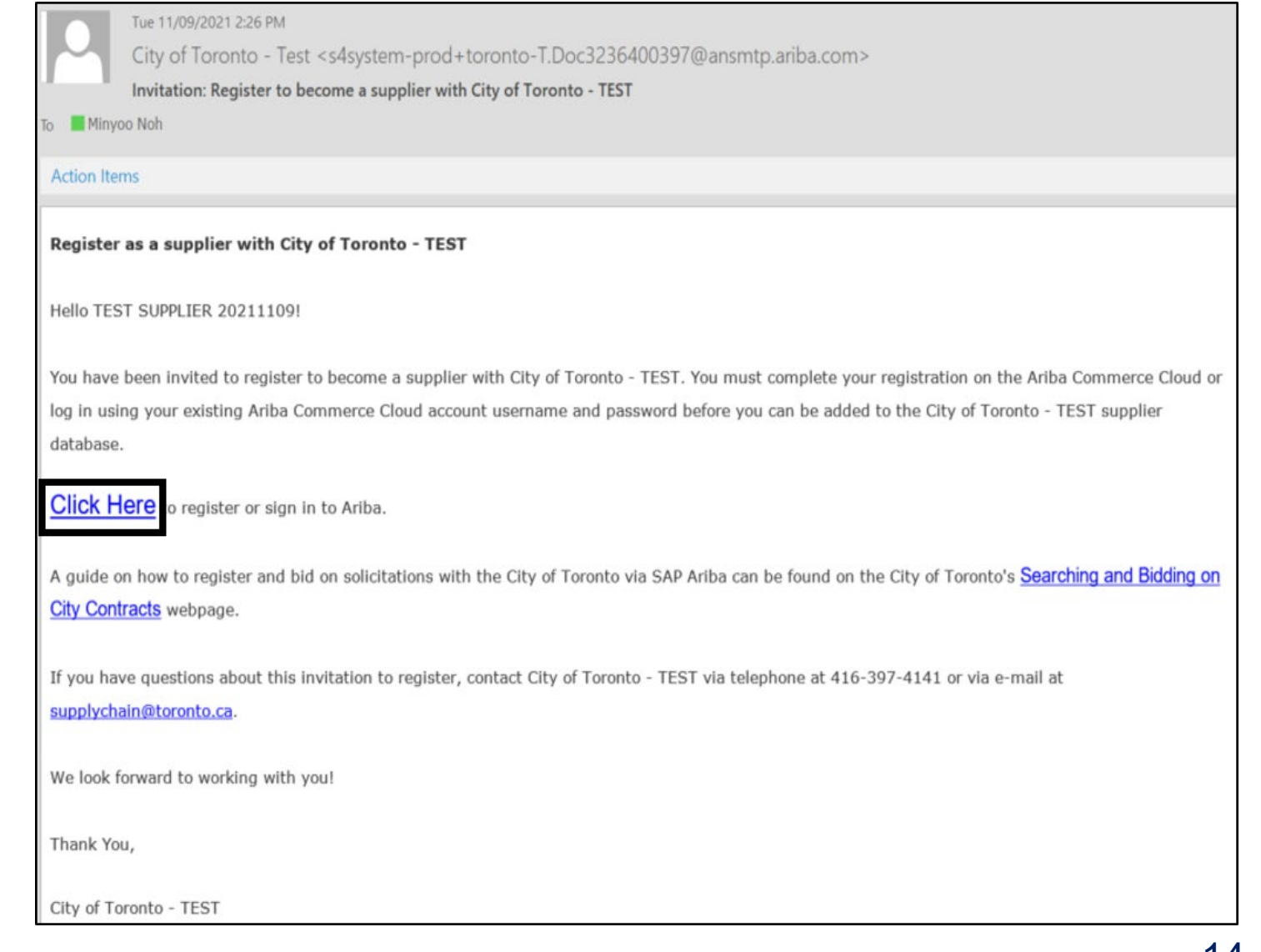

### Step 8: Sign up or Log In

8A. If you are new to Ariba, click Sign up to create an account

8B. If you have an existing account (not previously linked with City of Toronto), click Log In and sign in with your credentials. Skip to slide 23 of this presentation

| SAP Ariba Proposals and Questionnaires -                                                                                                    |           |
|----------------------------------------------------------------------------------------------------|-----------|
| Welcome, Test Supplier                                                                                                    |           |
| Have a question? Click here to see a Quick Start guide.                                                                                                    |           |
| Sign up as a supplier with <b>City of Toronto - TEST</b> on SAP Ariba.<br>City of Toronto - TEST uses SAP Ariba to manage procurement activities.<br>Create an SAP Ariba supplier account and manage your response to procurement activities required by City of Toronto - TEST. | ign up 8A |
| Already have an account? Log in 8B                                                                                                    |           |

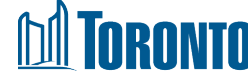

## **Step 8A-1: Registration Landing Page**

8A-1. After selecting the registration link you will be taken to the registration landing page. It is divided into three sections.

- A. Register
- B. User Account Information
- C. Tell us more about your business

| · · · ·  | Register                                                                                                    |                                                                                                    |                                                                                                    |
|----------|----------------------------------------------------------------------------------------------------|----------------------------------------------------------------------------------------------------|----------------------------------------------------------------------------------------------------|
| $\smile$ | Company information                                                                                                    |                                                                                                    |                                                                                                    |
| _ د      |                                                                                                    |                                                                                                    | * Indicates a regulard field                                                                                                    |
| ,        | Company Nama:*                                                                                                    | Test Supplier                                                                                                    |                                                                                                    |
|          | Country:*                                                                                                    | Canada (CAN)                                                                                                    | If your company has more than one office, enter the main office address. You can enter more addresses such as your shipping address, billing address or other addresses later in your company profile.                                                                                                    |
|          | Address:*                                                                                                    | Line 1                                                                                                    |                                                                                                    |
|          |                                                                                                    | Um 2                                                                                                    |                                                                                                    |
|          |                                                                                                    | Line 3                                                                                                    |                                                                                                    |
|          | City:*                                                                                                    |                                                                                                    |                                                                                                    |
|          | Provinsi:*                                                                                                    | (no value) 🗸                                                                                                    | 1                                                                                                    |
|          | Postal Code:*                                                                                                    |                                                                                                    |                                                                                                    |
| (в       | User Account Informa                                                                                                    | tion                                                                                                    |                                                                                                    |
| Ċ        | /                                                                                                    |                                                                                                    | <ul> <li>A declaring a reschief field</li> </ul>                                                                                                    |
|          | Narra:*                                                                                                    | First Name Last Name                                                                                                    | SAP Arba Privacy Blatement                                                                                                    |
|          | Email.*                                                                                                    | aroncad@toronio.ca                                                                                                    |                                                                                                    |
|          |                                                                                                    | Use my email as my username                                                                                                    | 1                                                                                                    |
|          | Lisemanar 4                                                                                                    |                                                                                                    | 1 Must ha in annal formation of industry on the industry of the industry of the industry of the industry of the                                                                                                    |
|          |                                                                                                    |                                                                                                    | Name and it with the control of the control of the |
|          | Password:*                                                                                                    | Enter Password                                                                                                    | Must contain a minimum 8 characters including letters and numbers.                                                                                                    |
|          | Passaurit.*                                                                                                    | Enter Password Repart Password                                                                                                    | Huat contain a minimum 8 dharacters including latters and numbers.                                                                                                    |
|          | Pannecrt*<br>Language:                                                                                                    | Enter Password Repeat Password English                                                                                                    | The language used when Ariba sends you configurable notifications. This is different than your web b                                                                                                    |
|          | Passort •<br>Language:<br>Email orders to *                                                                               | Erter Password Repart Password Erglish V aroncad/Dirornia.ce                                                                                                    | Value to the term in the neglect proceeding betters and numbers.                                                                                                    |
| $\frown$ | Passwortt +<br>Language:<br>Ernall orden kx +                                                                             | Enter Passaord Repail Passaord English v aroncad@teronta.ca                                                                                                    | Aust contain a minimum B dwaracters including latters and numbers.      Must contain a minimum B dwaracters including latters and numbers.      The language used when Ariba sends you configurable notifications.      This is different than your web b      Customers may send you orders through Ariba Network. To send orders to multiple contacts in your organization, create a distribution list and enter the email address here. You can change this anytime.                                                                                                    |
| (c)      | Passort*<br>Larguage<br>Enail orden to*<br>Tell us more about you                                                         | Erter Password Repart Password Ergleh                                                                                                    | You can be served in a minimum 8 characters including latters and numbers.   Hust contain a minimum 8 characters including latters and numbers.   Hust contain a minimum 8 characters including latters and numbers.   The language used when Ariba sends you configurable notifications.  This is different than your web b  Customers may send you orders through Ariba Network. To send orders to multiple contacts in your organization, create a distribution list and enter the email address here.  You can change this anytime.                                                                                                    |
| C        | Present *<br>Largange<br>Ernal orders icc *<br>Tell us more about you<br>Product and Sarvice Cab                          | Erter Passaord Repart Passaord Erglish v aroncad@connlo.ca r business gorlex: Enter Product and Sarvice Categories                                                             | Action of the state is an interlect proceeding betters and numbers.      Action of the sender of the sender o     |
| C        | Present *<br>Largange<br>Ernal orders icc *<br>Tell us more about you<br>Product and Sarvice Cab<br>Shipbo or Sarvice La  | Erter Password Repart Password Erglish V aronad@teronic.ca  r business gories:* Enter Product and Sarvice Categories ations:* Enter Ship-to or Sarvice Location                | Action and interface proceeding balancements including balancements.       Hust contains a minimum 8 characters including balancements.       The language used when Ariba sends you configurable notifications.       This is different than your web b      Customers may send you orders through Ariba Network. To send orders to multiple contacts in your organization, create a distribution list and enter the email address here.       You can change this     anytime.      Add -cr- Browse      Add -cr- Browse                                                                                                    |
| Ċ        | Pressort *<br>Largange<br>Ernal orders ite *<br>Tell us more about you<br>Product and Sarvice Cat<br>Shiple or Sarvice Lo | Erter Password Repart Password Ergleh v aronad@toront.ce  r business gorles:* Erter Product and Service Categories atom: * Enter Ship-to or Service Location Fact I2: Optional | Action of the series including plantparameters including latters and numbers.       Hust contains a minimum 8 characters including latters and numbers.       The language used when Ariba sends you configurable notifications. This is different than your web b      Customers may send you orders through Ariba Network. To send orders to multiple contacts in your organization, create a distribution list and enter the email address here. You can change this anytime.      Add -or- Browne      Ditor your Company Tex ID number.                                                                                                    |

# **Step 8A-2: Enter Company and User Account Information**

- 8A-2. Complete the required Company information.
  - Company Name
  - Country
  - Address
  - City
  - Province
  - Postal Code

As you scroll down the landing page you will confirm your username and create a password.

**NOTE:** The unique username and password are required to access (sign-in) your SAP Ariba Network Supplier account, which includes SAP Ariba Discovery.

| Register                 |                   |              |   |                          |                    |                                                                                                    |
|--------------------------|-------------------|--------------|---|--------------------------|--------------------|----------------------------------------------------------------------------------------------------|
| Company information      | 1                 |              |   |                          |                    |                                                                                                    |
|                          |                   |              |   |                          |                    | * Indicates a required field                                                                                                    |
| Company Name:*           | Test Supplier     |              |   |                          |                    |                                                                                                    |
| Country: *               | Canada [CAN]      |              |   |                          | $\checkmark$       | If your company has more than one office,<br>enter the main office address. You can enter                                                                        |
| Address: *               | Line 1            |              |   |                          |                    | more addresses such as your shipping address,<br>billing address or other addresses later in your<br>company profile.                                            |
|                          | Line 2            |              |   |                          |                    |                                                                                                    |
|                          | Line 3            |              |   |                          |                    |                                                                                                    |
| City:*                   |                   |              |   |                          |                    |                                                                                                    |
| Province:*               | (no value)        | $\checkmark$ |   |                          |                    |                                                                                                    |
| Postal Code:*            |                   |              |   |                          |                    |                                                                                                    |
| Jser account information |                   |              |   |                          |                    |                                                                                                    |
|                          |                   |              |   |                          |                    | * Indicates a required field                                                                                                    |
| Name:*                   | First Name        | Last Name    |   | SAP Ariba                | Privac             | y Statement                                                                                                    |
| Email:*                  |                   |              |   |                          |                    |                                                                                                    |
|                          | Vse my email as m | iy username  |   |                          |                    |                                                                                                    |
| Username:*               |                   |              |   | Must central             | email to           | armat(e.g john@newco.com)                                                                                                    |
| Password:*               | Enter Password    |              |   | Hust contai              | in a min           | innun o characters including recers and numbers. 😈                                                                                                    |
|                          | Repeat Password   |              |   |                          |                    |                                                                                                    |
| Language:                | English           |              | v | The langua<br>web b      | ge used            | d when Ariba sends you configurable notifications. This is different than your                                                                                   |
| Email orders to:*        |                   |              |   | Customers<br>your organi | may se<br>ization, | end you orders through Ariba Network. To send orders to multiple contacts in<br>create a distribution list and enter the email address here. You can change this |

17

# Step 8A-3: Tell us more about your business

- 8A-3. In the "Tell us more about your business" section you are asked to provide Product and Service information and Service locations
- A. Product and Service Categories Tell us more about your business
  - SAP Ariba Discovery postings are matched to the product and service categories selected.
  - Choose categories rather than the exact products or services by name to ensure you gain exposure to broader opportunities.
  - If your products or services can be classified in multiple ways, select all possible categories to ensure better matches.

| Product and Service Categories:* | Enter Product and Service Categories |     | Add            | -or- Browse                                  |
|----------------------------------|--------------------------------------|-----|----------------|----------------------------------------------|
| Ship-to or Service Locations:*   | Enter Ship-to or Service Location    | ] [ | Add            | -or- Browse                                  |
| Tax ID:                          | Optional                             |     | Enter your Co  | mpany Tax ID number.                         |
| DUNS Number:                     | Optional                             |     | Enter the nine | e-digit number issued by Dun & Bradstreet. 🛈 |

Ariba will make your company profile, which includes the basic company information, available for new business opportunities to other companies. If you want to hide your company profile, you can do so anytime by editing the profile visibility settings on the Company Profile page after you have finished your registration.

By clicking the Register button, you expressly acknowledge and give consent to Ariba for your data entered into this system to be transferred outside the European Union, Russian Federation or other jurisdiction where you are located to Ariba and the computer systems on which the Ariba services are hosted (located in various data centers globally), in accordance with the Ariba Privacy Statement, the Terms of Use, and applicable law

You have the right to access and modify your personal data from within the application, by contacting the Ariba administrator within your organization or Ariba, Inc. This consent shall be in effect from the moment it has been granted and may be revoked by prior written notice to Ariba. If you are a Russian citizen residing within the Russian Federation, You also expressly confirm that any of your personal data entered or modified in the system has previously been captured by your organization in a separate data repository residing within the Russian federation.

I have read and agree to the Terms of Use

I have read and agree to the SAP Ariba Privacy Statement

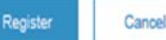

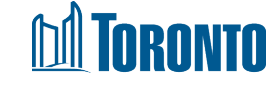

# Step 8A-3: Tell us more about your business (cont'd)

B. The Ship-to and service locations field lets Buyers view all geographic areas your company serves. Once the company information, user account information, and business information sections have been completed, review the Terms of Use and Privacy Statement. Then check the "I have read..." check boxes. To complete the registration process, click on the Register button.

| Add -or- Browse                                         |
|---------------------------------------------------------|
| Add -or- Browse                                         |
| Enter your Company Tax ID number.                       |
| Enter the nine-digit number issued by Dun & Bradstreet. |
|                                                         |

editing the profile visibility settings on the Company Profile page after you have finished your registration. By clicking the Register button, you expressly acknowledge and give consent to Ariba for your data entered into this system to be transferred outside the European Union, Russian Federation or other jurisdiction where you are located to Ariba and the computer systems on which the Ariba services are hosted (located in various data centers globally), in accordance with the Ariba Privacy Statement, the Terms of Use, and applicable law.

You have the right to access and modify your personal data from within the application, by contacting the Ariba administrator within your organization or Ariba, Inc. This consent shall be in effect from the moment it has been granted and may be revoked by prior written notice to Ariba. If you are a Russian citizen residing within the Russian Federation, You also expressly confirm that any of your personal data entered or modified in the system has previously been captured by your organization in a separate data repository residing within the Russian federation.

I have read and agree to the Terms of Use

I have read and agree to the SAP Ariba Privacy Statement

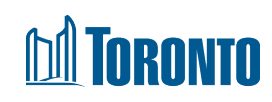

Cancel

#### **Step 8A-5: Confirm Your Email Address**

8A-5. Confirming your email address is the last step in creating an SAP Ariba account. SAP Ariba sends an email to the address provided.

| riba Discovery                                                                                                    |            | Company Settings 🔻         | Ar |
|----------------------------------------------------------------------------------------------------|------------|----------------------------|----|
| Confirm Your Email Address                                                                                                    |            |                            |    |
| ACTION REQUIRED                                                                                                    |            |                            |    |
| If you do not receive an activation email:                                                                                      |            |                            |    |
| Check your junk mail folder or email filter settings to verify that automated emails from Ariba are not blocked from your inbox | ۲.         |                            |    |
| Click Resend to have another activation email sent to you.      Resend                                                          |            |                            |    |
| If you have more than one email address, you can enter another email address and click Send. Your email address in your p       | profile wi | II be updated accordingly. |    |
| Email address Send                                                                                                    |            |                            |    |
|                                                                                                    |            |                            |    |

### **Step 8A-6: Activate Your Ariba Account**

8A-6. Go to your email message and follow the instructions to confirm the email address.

| × Right-click here to download pictures. To help protect                                                                                                    |                                                                                                    |
|----------------------------------------------------------------------------------------------------|----------------------------------------------------------------------------------------------------|
|                                                                                                    |                                                                                                    |
| Dear John Smith                                                                                                    |                                                                                                    |
| Thank you for registering your Ariba account. To con<br>to verify your email address. Please click on the follo<br>will take you directly to your account where you can | pplete the registration process we just need<br>wing link to confirm your address. This link<br>start using Ariba Discovery. |
| Click here to activate your Ariba account.                                                                                                    |                                                                                                    |
| If you are unable to launch a browser using this link<br>address bar of any of the supported Web browsers                                                               | , copy the link and paste it into the<br>to form a single-line URL.                                                          |
| https://service.ariba.com/Authenticator.aw/ad/conf<br>key=pCiAeRHBQv45jlaSHDUQtAc3MMRjsc4r&anp=A                                                                        | rmEmail?<br>riba&app=Discovery                                                                                               |
| After your registration process is complete, use the f<br>http://discovery.ariba.com                                                                                    | ollowing URL to log in to your account:                                                                                      |

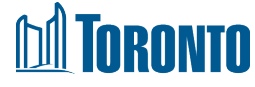

# **Step 8A-7: Complete Your Company Profile Now**

8A-7. The final stage in setting up an account is to complete additional company profile information.

| Ariba Discovery                                                                                                    |                                                                                                    |
|----------------------------------------------------------------------------------------------------|----------------------------------------------------------------------------------------------------|
| Welcome to Ariba                                                                                                    |                                                                                                    |
| Thank you for confirming your registration on Ariba. As a seller on the Ariba Commerce Cloud, you have all of the tools you need to a best suits your organization. When you configure your company profile, it is important that you provide extensive information about your email address annemarie.roncadin@toronto.ca has been verified. | configure your account to attract buying organizations to your products or services and to transact with them in the way that<br>our company from your address to your business policies, to better help buying organizations find your company.                                                                                                    |
| Complete Your Company Profile Now                                                                                                    |                                                                                                    |
| <ul> <li>Add company contacts to ensure your trading partners can contact you.</li> <li>Add marketing and financial details to help new trading partners find you.</li> <li>View additional company profile recommendations in the completeness meter.</li> </ul>                                                                             | Why is your company profile important?<br>Completing your company profile enables buying organizations to locate your company when searching for<br>suppliers by commodity, industry, sales territory, or other criteria.<br>Buyers use your company profile to evaluate your capabilities.<br>Ariba uses information in your company profile to automatically match your capabilities with new opportunities. |
|                                                                                                    | Complete my Company Profile later Go to my Company Profile                                                                                                    |
| TORONTO                                                                                                    |                                                                                                    |

#### **Step 9: Supplier Registration Questionnaire**

9. After signing in or creating an account, you will be taken directly to the Supplier Registration Questionnaire. Populate all mandatory and optional fields as applicable. Note that mandatory fields are marked with a red asterisk (\*). Use the help tip text (i) for more information on certain

| *** |     | 0            |
|-----|-----|--------------|
|     |     | 5            |
|     | I U | $\mathbf{O}$ |
|     |     |              |

| Doc3491476978 - Supplier registration questionnaire                                                                                                    | U Time remaining<br>89 days 23:56:51 |
|----------------------------------------------------------------------------------------------------|--------------------------------------|
| All Content                                                                                                    |                                      |
| Name 1                                                                                                    |                                      |
| ▼ 1 General Supplier Information                                                                                                    | A                                    |
| ▼ 1.1 Supplier Description                                                                                                    |                                      |
| <ul> <li>1.1.1 Please select one Supplier Description that best matches the profile you are creating: Prospective supplier: Is a supplier who has never done business with City. Historic supplier: Is a supplier who has worked with the City in the past but does not have current business or a current contract with City. Current supplier: Is a supplier who is actively doing business with or has a current contract with the City. Newly awarded supplier: Is a supplier who has been awarded new work or a new contract with last 30 days.</li></ul> | * Unspecified V                      |
| <ul> <li>1.2</li> <li>Please confirm you have read, understood and agree to comply with the City's Policies and<br/>Legislation found on the City's website. Including the Supplier Code of Conduct found in Article<br/>13 of the Toronto Municipal Code - Chapter 195</li> <li>Link:<br/>https://www.toronto.ca/business-economy/doing-business-with-the-city/understanding-the-<br/>procurement-process/purchasing-policies-legislation/</li> </ul>                                                                                                    | * Unspecified V                      |
| 1.3 Supplier Full Legal Name                                                                                                    | * TEST SUPPLIER 20220512             |
| 1.4 Please state your Business Operating Name if different from Full Legal Name                                                                                                    |                                      |
| 1.5 Please attach your Supplier Full Legal Name Validation Documents (j)                                                                                                    | *Attach a file 👎                     |

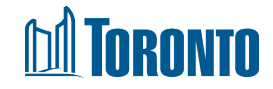

# Step 9: Supplier Registration Questionnaire (cont'd 1)

9. You must select which supplier description best matches your profile. Note that Current and Newly Awarded suppliers will be required to provide banking/tax information

| ▼ 1 General Supplier Information                                                                                                    |                                                                                                    |
|----------------------------------------------------------------------------------------------------|----------------------------------------------------------------------------------------------------|
| ▼ 1.1 Supplier Description                                                                                                    |                                                                                                    |
| <ul> <li>1.1.1 Please select one Supplier Description that best matches the profile you are creating: Prospective supplier: Is a supplier who has never done business with City. Historic supplier: Is a supplier who has worked with the City in the past but does not have current business or a current contract with City. Current supplier: Is a supplier who is actively doing business with or has a current contract with the City. Newly awarded supplier: Is a supplier who has been awarded new work or a new contract within last 30 days.</li></ul> | * Unspecified  Unspecified Prospective supplier: Never done business with City                                                                                                    |
| <ul> <li>1.2</li> <li>Please confirm you have read, understood and agree to comply with the City's Policies and Legislation found on the City's website. Including the Supplier Code of Conduct found in Article 13 of the Toronto Municipal Code - Chapter 195</li> <li>Link:<br/>https://www.toronto.ca/business-economy/doing-business-with-the-city/understanding-the-</li> </ul>                                                                                                    | <ul> <li>Historic supplier: Previous business NO current contract with City</li> <li>Current supplier: Active contract or business with City</li> <li>* Newly awarded supplier: Within last 30 days</li> </ul> |

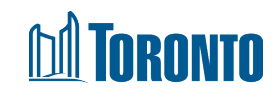

# Step 9: Supplier Registration Questionnaire (cont'd 2)

9. You must confirm that you have read, understood, and agree to comply with the City's Policies and Legislations, including the Supplier Code of Conduct. You will not be able to submit without confirming

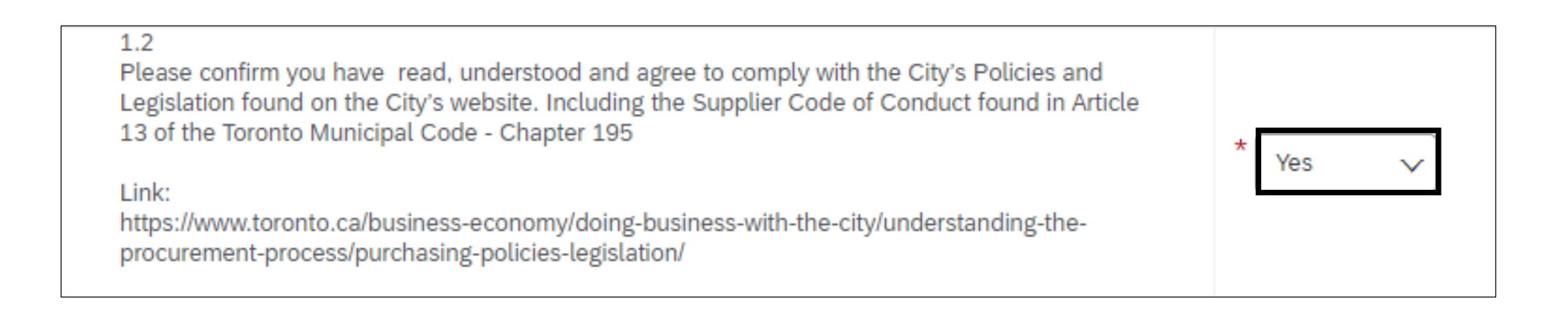

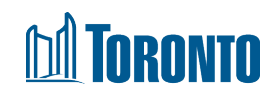

#### **Step 10: Diverse Supplier Information & Community Involvement**

- 10A. If you are a Certified Diverse Supplier with a valid certificate from one of the organizations listed, select the organization
- 10B. If you are currently in the process of obtaining a Diverse Supplier certification, attach evidence of registration and progress through the program

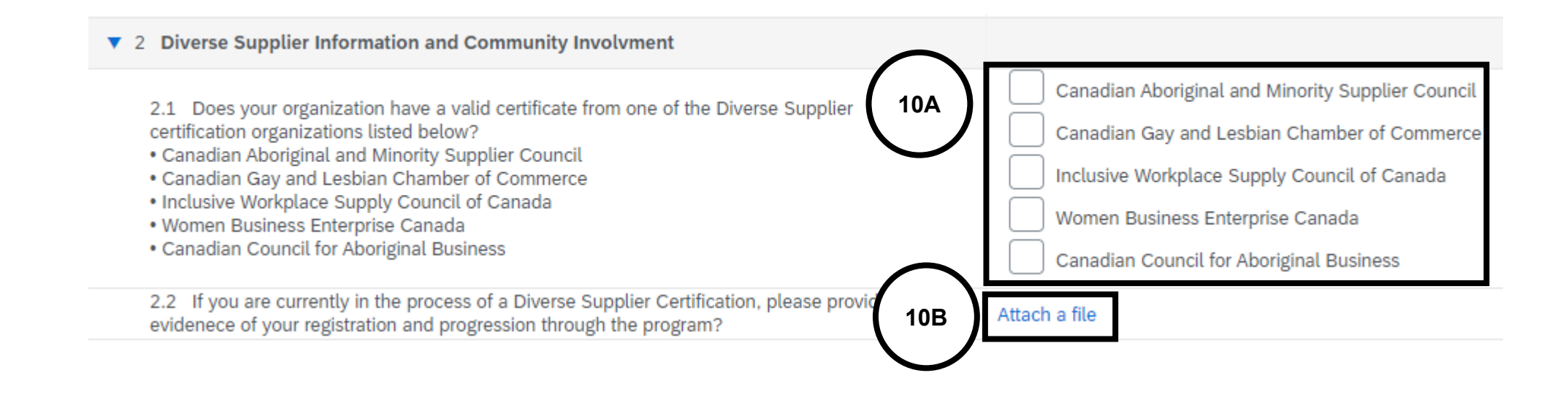

![](_page_25_Picture_4.jpeg)

#### **Step 11: Environmental & Other Information**

- 11. Answer the questions listed under Part 3 Environmental Information and Part 4 Additional Information:
  - Net Zero emissions (learn more about <u>TransformTO and Net Zero Strategy</u>)
  - PCI Compliance
  - Certificate of Recognition (COR) or ISO 45001
  - WSIB Certificate

| ▼ 3 Environmental Information                                                                                                    |                                                                                        |
|----------------------------------------------------------------------------------------------------|----------------------------------------------------------------------------------------|
| 3.1 Is your organization committed to having Net Zero emissions by 2050?                                                                                            | * Unspecified V                                                                        |
| ▼ 4 Additional Information                                                                                                    |                                                                                        |
| 4.1 Is your organization Payment Card Industry (PCI) compliant?                                                                                                    | * Unspecified V                                                                        |
| 4.2 Are you required to submit or update a valid Certificate of Recognition (COR) or equivalent such as the ISO 45001 - Occupational Health and Safety certificate? | Certificate of Recognition(COR) ISO 45001 - Occupational Health and Safety certificate |
| 4.3 Are you required to submit or update a valid Workplace Safety & Insurance Board certificate?                                                                    | Unspecified 🗸                                                                          |

![](_page_26_Picture_7.jpeg)

#### **Step 12: Awarded Supplier Information**

- 12A. If you selected Prospective or Historic Supplier in Question 1.1.1, you will not be required to populate Sections 5-8 and they will be hidden from your Registration Questionnaire
- 12B. If you selected Current or Newly Awarded Supplier in Question 1.1.1, you must provide your banking, transaction and tax information in Sections 5-8

| ▼ 5 Awarded Supplier Information                                                                                                    |                     |
|----------------------------------------------------------------------------------------------------|---------------------|
| 5.1 Is your remittance address different from what is currently in your Supplier Profile?                                                                                                    | * Unspecified V     |
| <ul> <li>5.3</li> <li>Please confirm your Full Legal Supplier Name and Full Legal Name Validation Documents are the most current.</li> <li>If not, please update your Full Legal Supplier Name in Question 1.2 and upload the updated documents in Question 1.3 above.</li> </ul> | (i) ★ Unspecified ∨ |
| 6 Bank Information Add Bank Information                                                                                                    | ion (0)             |
| ▼ 7 Transaction Information                                                                                                    |                     |
| 7.1 E-mail address for purchase orders                                                                                                    | *                   |
| 7.2 E-mail address for accounts receivable                                                                                                    | *                   |
| ▼ 8 Tax                                                                                                    |                     |
| ▼ 8.1 Tax Information                                                                                                    |                     |
| 8.1.1 Tax number(s) - GST/HST Number                                                                                                    | *                   |
| 8.1.2 Please attach official supporting documentation that supports the tax information provided                                                                                                    | *Attach a file 👎    |

![](_page_27_Picture_4.jpeg)

#### **Step 13: Add Bank Information**

- 13. To add banking information:
  - A. Click 'Add Bank Information' under Section 6
  - B. On the resulting screen, click 'Add Bank Information'
  - C. Populate your banking information (following fields are mandatory):
    - Country
    - Either Account number AND Bank Key/ABA Routing Number or IBAN number
    - Attach bank reference or bank statement
    - Transaction Currency
  - D. Click 'Save'

![](_page_28_Picture_10.jpeg)

#### **Step 14: Transaction & Tax Information**

14. Populate Section 7 – Transaction Information and Section 8 – Tax Information. You will also need to attach documentation to support the tax information provided

| ▼ 7 Transaction Information                                                                      |                  |
|--------------------------------------------------------------------------------------------------|------------------|
| 7.1 E-mail address for purchase orders                                                           | *                |
| 7.2 E-mail address for accounts receivable                                                       | *                |
| ▼ 8 Tax                                                                                          |                  |
| ▼ 8.1 Tax Information                                                                            |                  |
| 8.1.1 Tax number(s) - GST/HST Number                                                             | *                |
| 8.1.2 Please attach official supporting documentation that supports the tax information provided | *Attach a file 👎 |

![](_page_29_Picture_3.jpeg)

#### Step 15-16: Submit Registration and Await Approval

- 15. Once you have populated all fields, click 'Submit Entire Response' at the bottom of the screen. If you have missed any mandatory fields, an error message will appear. You will also receive an email confirming that the City of Toronto has received your registration information
- 16. The City will review your registration and contact you if further information/documentation is required. Once your registration is approved, you will receive an email confirming your approval

|                        | Approved: Supplier registration with City of Toronto - TEST Inbox ×<br>Ariba Administrator <no-reply@ansmtp.ariba.com><br/>to me *</no-reply@ansmtp.ariba.com> |                                                                                                    |
|------------------------|----------------------------------------------------------------------------------------------------|----------------------------------------------------------------------------------------------------|
| •                      |                                                                                                    |                                                                                                    |
| City of Toronto - TEST |                                                                                                    | City of Toronto - TEST                                                                                                    |
|                        |                                                                                                    | Hello Minyoo Noh,                                                                                                    |
|                        |                                                                                                    | Congratulations! Your supplier registration was approved.                                                                                                 |
|                        |                                                                                                    | Log in to the supplier portal to see if you need to complete any tasks or qualifications before you can start doing business with City of Toronto - TEST. |
|                        |                                                                                                    | Click Here                                                                                                    |
|                        |                                                                                                    | Sincerely,<br>City of Toronto - TEST                                                                                                    |

![](_page_30_Picture_4.jpeg)

![](_page_31_Picture_0.jpeg)

# Questionnaires

![](_page_31_Picture_2.jpeg)

#### **Registration Questionnaires**

In the Registration Questionnaire, if you have indicated the following:

- Certified Diverse Supplier, and/or
- Required to submit/update Certificate of Recognition (COR) and/or ISO 45001 – Occupational Health and Safety Certificate, and/or
- Required to submit Workplace Safety & Insurance Board (WSIB) Certificate,

You will be contacted by the City to complete additional Questionnaire(s) to verify your certificate(s) before you can be fully approved

![](_page_32_Picture_6.jpeg)

![](_page_32_Picture_7.jpeg)

#### **Step 1: Access the Questionnaire**

1. In the email invitation, click the 'Submit questionnaire' hyperlink which will direct you to the Ariba Network Log in page. Log in with your credentials

| Tue 11/09/2021 2:48 PM<br>Minyoo Noh <s4system-prod+toronto-t.doc3236443078@ansmtp.ariba.com><br/>Action needed: Complete questionnaire from City of Toronto - TEST<br/>To Minyoo Noh</s4system-prod+toronto-t.doc3236443078@ansmtp.ariba.com> |
|----------------------------------------------------------------------------------------------------|
| Hello TEST SUDDI TER 20211100                                                                                                    |
| Held TEST SUFFLIER 20211109,                                                                                                    |
| City of Toronto - TEST has invited you to complete a questionnaire. This is required so TEST SUPPLIER 20211109 can do business with City of Toronto                                                                                            |
| TEST.                                                                                                    |
| Questionpaire Overview                                                                                                    |
| Questionnaire name: Modular Questionnaire WSIB                                                                                                    |
| Respond by: Wed, 09 Nov, 2022                                                                                                    |
|                                                                                                    |
| Click <u>Submit questionnaire</u> to access this Questionnaire.                                                                                                    |
| If you have forgotten your username or password and are unable to log in. Click Here.                                                                                                    |
| a yea have regetten year addinance of padonora and are anable to reg inf <u>energinan</u> .                                                                                                    |
| NOTE: The forgot password link is only valid for 24 hours. After this link expires, click Forgot Password on the Ariba Login page to reset your password.                                                                                      |
|                                                                                                    |
| If you have questions about this questionnaire, contact City of Toronto - TEST via telephone at 416-397-4141 or via e-mail at supplychain@toronto.ca.                                                                                          |
| We look forward to working with you!                                                                                                    |
|                                                                                                    |
| Thank You,                                                                                                    |
| City of Toronto - TEST                                                                                                    |
|                                                                                                    |

![](_page_33_Picture_3.jpeg)

#### **Step 2: Complete the Questionnaire**

2. Once you have logged in, you will be taken to the Questionnaire. Select 'Yes' to Question 1.1, then click 'Details' which will appear beside the response

**Note:** The example shown below is for the Certified Diverse Supplier – Canadian Gay and Lesbian Chamber of Commerce Certificate. However, all certificate questionnaires will follow the same format

| Doc3062593520 - Modular Questionnaire CGLCC                                            | D Time remaining<br>364 days 23:48:47 |
|----------------------------------------------------------------------------------------|---------------------------------------|
| All Content                                                                            |                                       |
| Name 1                                                                                 |                                       |
| ▼ 1 Diverse Supplier Certificate                                                       |                                       |
| 1.1 Please attach your Canadian Gay and Lesbian Chamber of Commerce Certificate (i)    | * Yes V Details                       |
| (*) indicates a required field                                                         |                                       |
| Submit Entire Response         Save draft         Compose Message         Excel Import |                                       |

![](_page_34_Picture_4.jpeg)

#### **Step 3: Attach Certificate and Populate Details**

- 3. On the resulting pop-up, populate all fields:
  - A. Issuer
  - B. Year of Publication
  - C. Certificate Number
  - D. Certificate Location
  - E. Effective Date
  - F. Expiration Date
  - G. Attach your Certificate

Click 'OK', then 'Submit Entire Response'

| 1.1 Please attach your                                                                                    | Canadian Gay and Lesbian Chamber of Commerce Certificate |  |
|----------------------------------------------------------------------------------------------------|----------------------------------------------------------|--|
| Enter details for Certificate. Enter the location of a file to add as an Attachment. To search for a More |                                                          |  |
| Certificate Type:                                                                                         | Canadian Gay and Lesbian Chamber of Commerce Certificate |  |
| Issuer: *                                                                                                 |                                                          |  |
| Year of Publication: *                                                                                    |                                                          |  |
| Certificate Number: *                                                                                     |                                                          |  |
| Certificate Location: *                                                                                   |                                                          |  |
| Effective Date: *                                                                                         |                                                          |  |
| Expiration Date: *                                                                                        |                                                          |  |
| Attachment: *                                                                                             | Choose File No file chosen                               |  |
|                                                                                                    | Or drop file here                                        |  |
|                                                                                                    |                                                          |  |
|                                                                                                    | Description:                                             |  |
|                                                                                                    |                                                          |  |
|                                                                                                    |                                                          |  |
|                                                                                                    |                                                          |  |
|                                                                                                    | OK Cancel                                                |  |
|                                                                                                    |                                                          |  |

![](_page_35_Picture_11.jpeg)
#### **Step 4: Submit Certificate and Await Approval**

4. Click 'Submit Entire Response', then 'OK'. Your certificate will be submitted to the City for approval. If approved, you will receive an email confirmation. The City may also contact you prior to approval if they required additional information

|  | naire CGLCC submitted to City of Toronto - TEST Index ×                                     |                                                                           |  |  |  |  |  |
|--|---------------------------------------------------------------------------------------------|---------------------------------------------------------------------------|--|--|--|--|--|
|  | Ariba Administrator <no-reply@ansmtp.ariba.com><br/>≩ to Test ▼</no-reply@ansmtp.ariba.com> |                                                                           |  |  |  |  |  |
|  |                                                                                             | City of Toronto - TEST                                                    |  |  |  |  |  |
|  |                                                                                             | Hello Test Supplier,                                                      |  |  |  |  |  |
|  | City of Toronto - TEST has approved the questionnaire that you comp                         |                                                                           |  |  |  |  |  |
|  |                                                                                             | Questionnaire Overview<br>Questionnaire name: Modular Questionnaire CGLCC |  |  |  |  |  |
|  |                                                                                             | You'll be notified if any other tasks require your attention.             |  |  |  |  |  |
|  |                                                                                             | Best,                                                                     |  |  |  |  |  |
|  |                                                                                             | SAP Ariba team                                                            |  |  |  |  |  |

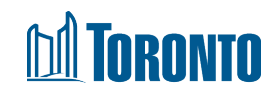

#### **Step 5: Update Certificate prior to Expiry**

- 5A. You will receive an email when it is time to update your certificate. Click on the 'Click Here' hyperlink within the email and log in with your credentials
- 5B. Click 'Revise Response' and 'OK' to update your certificate. Click 'Submit Entire Response' once done

|                | Your Canadian Gay and Lesbian Chamber of Commerce<br>Certificate with City of Toronto - TEST expires on Wed,<br>30 Jun, 2021 Index x | Ľ | Doc3062593520 - Modular Questionnaire CGLCC                                                                                                    |
|----------------|----------------------------------------------------------------------------------------------------|---|----------------------------------------------------------------------------------------------------|
| •              | Ariba Administrator <no-reply@ansmtp.ariba.com> Mon, 14 Jun, 12:13 🛠 🔦</no-reply@ansmtp.ariba.com>                                   | : | If your customer has requested an update to this questionnaire, please click <b>Revise Response</b> and re-submit your answers. Even if you do not need to change any of your current answers, your customer cannot complete their evaluation until you re-submit the questionnaire. |
|                | City of Toronto - TEST                                                                                                    |   | $\sim$                                                                                                    |
|                | Hello Minyoo Noh,                                                                                                    |   | All Content                                                                                                    |
|                | Certificate before the current certificate expires on Wed, 30 Jun, 2021.                                                             |   | Name †                                                                                                    |
| $ \mathbf{N} $ |                                                                                                    |   | ▼ 1 Diverse Supplier Certificate                                                                                                    |
| A ]            | Click Here to upload the certificate in Modular Questionnaire CGLCC.                                                                 |   | 1.1 Please attach your Canadian Gay and Lesbian Chamber of Commerce Certificate (i) Yes Details                                                                                                    |
|                | Best,                                                                                                    |   |                                                                                                    |
|                | SAP Ariba team                                                                                                    |   |                                                                                                    |

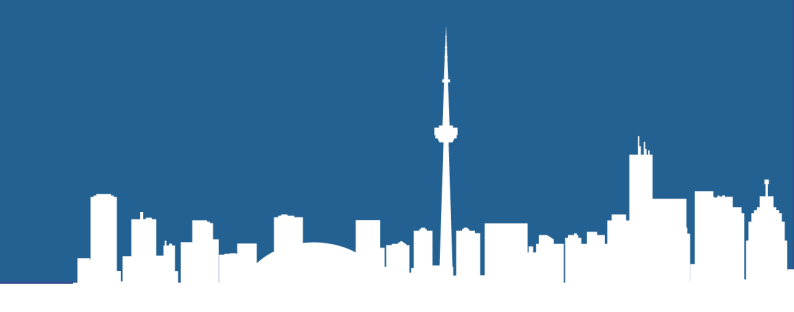

# **Updating your Information**

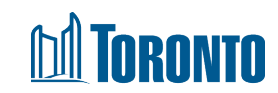

#### **Step 1-2: Sign In and Open Registration Questionnaire**

- 1. To update your information at any time, sign in to Ariba Network
- 2. In the Ariba Proposals and Questionnaires tab, click on 'Supplier registration questionnaire' under Registration Questionnaires

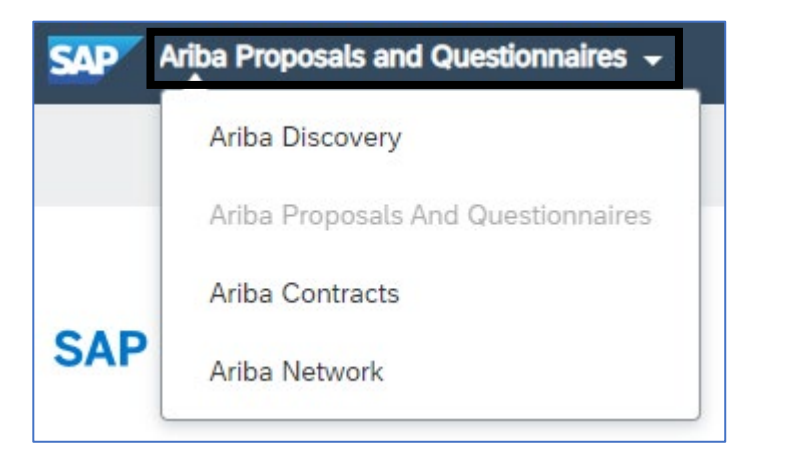

| Registration Questionnaires         |               |                   |            |  |  |  |
|-------------------------------------|---------------|-------------------|------------|--|--|--|
| Title                               | ID            | End Time ↓        | Status     |  |  |  |
| ▼ Status: Completed (1)             |               |                   |            |  |  |  |
| Supplier registration questionnaire | Doc3049234437 | 6/29/2021 9:36 AM | Registered |  |  |  |

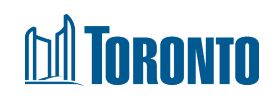

#### **Step 3: Revise Registration Questionnaire**

3. Click 'Revise Response' then 'OK'. Update fields as necessary and click 'Submit Entire Response' once done. The updated Registration Questionnaire will be submitted to the City for review and approval

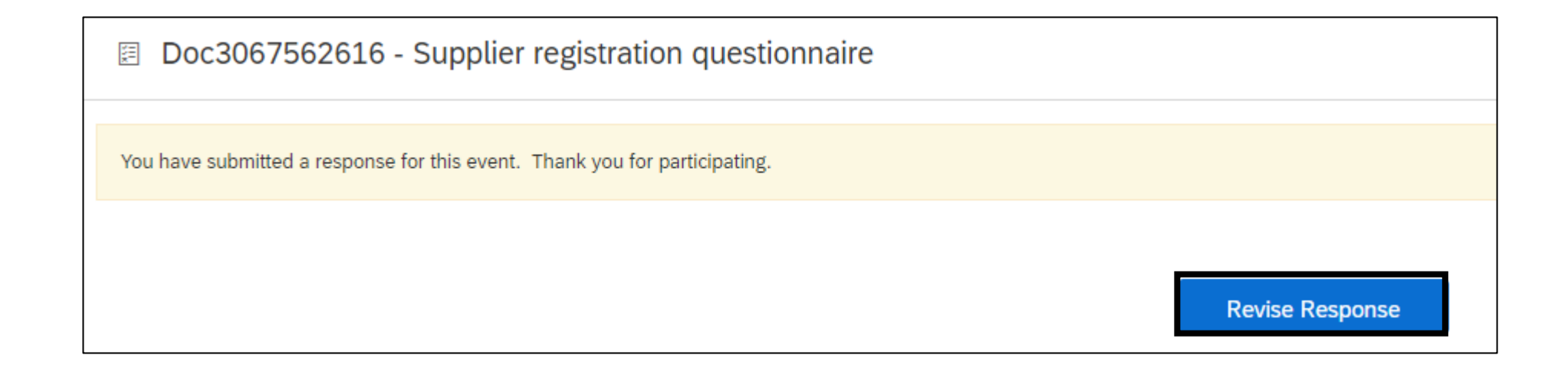

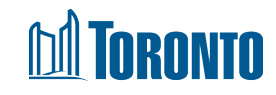

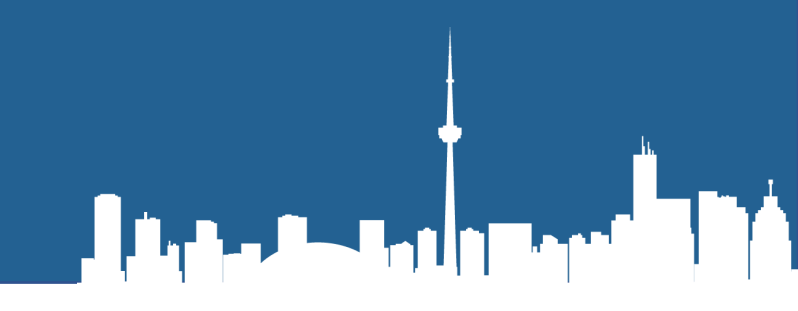

# **SAP Ariba Navigation**

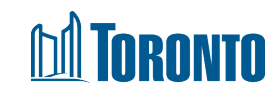

## **SAP Ariba - Navigation Options**

From Ariba Network, you have the opportunity to navigate the three options as seen below:

- A. Ariba Discovery ability to explore available leads
- B. Ariba Proposals and Questionnaires an overview all of your leads previously registered to your ID
- C. Ariba Network home page for navigating your tasks

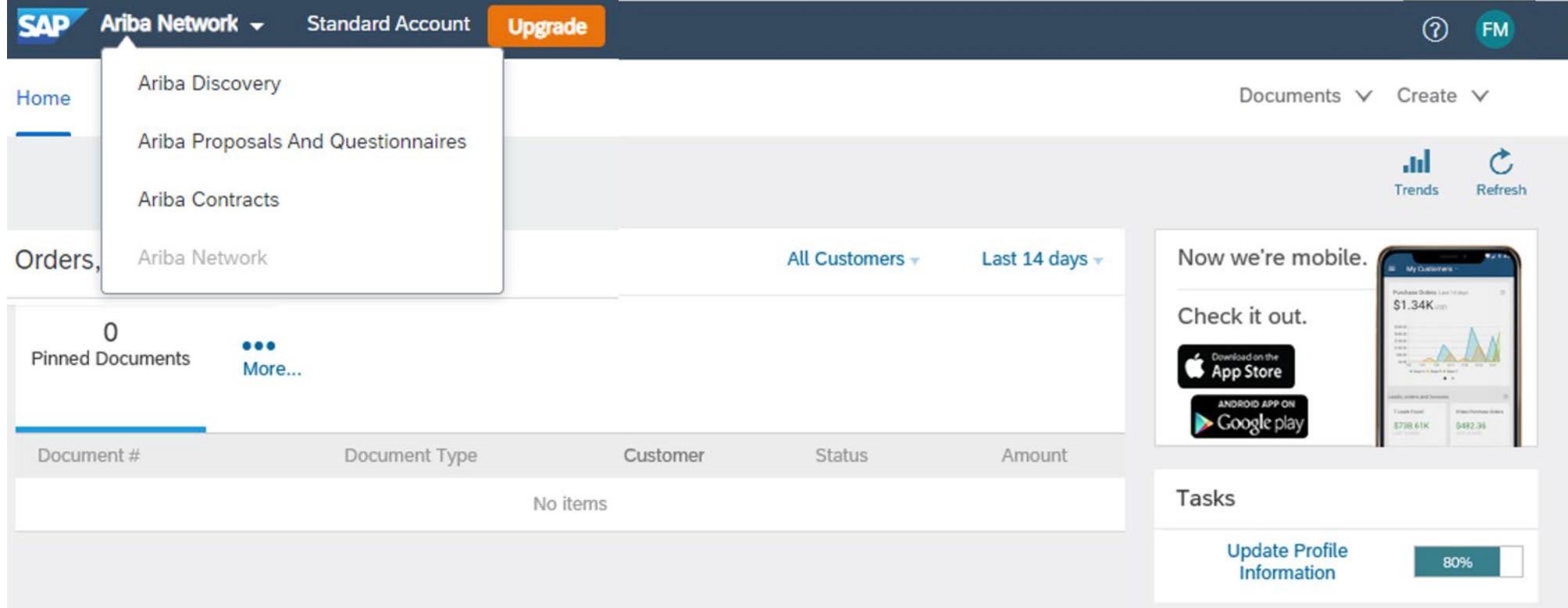

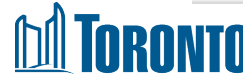

## **Step 1: Confirmation of Supplier ID Registration**

- 1. To confirm that you have successfully been connected to the City of Toronto:
  - 1. Once logged into Supplier Login, select your initials on the top right
  - 2. Select Company Profile
  - 3. Select Customer Requested tab
  - 4. This will indicate if the profile is properly registered with City of Toronto Ariba

|   | SAP /      | Ariba Network      | Standard Account | Upgrade                                                         |
|---|------------|--------------------|------------------|-----------------------------------------------------------------|
|   |            |                    |                  |                                                                 |
|   | Compa      | ny Profile         |                  |                                                                 |
|   | Basic      | Business           | Marketing (3)    | Contacts Certificatic 3 Customer Requested Additional Documents |
|   | * Indicate | s a required field |                  |                                                                 |
|   | Sourcing   | Customer List      |                  |                                                                 |
|   | Custor     | ner                |                  | Customer Requested Profile Information                          |
| Ć | City of    | Toronto            |                  | Complete                                                        |
| _ |            |                    |                  |                                                                 |

## Step 2A and 2B: Subscription Notifications of Opportunity

- 2. In order for your company to receive proactive notifications of new opportunities, we strongly recommend that you adjust your company profile to be notified by updating your Notification Settings. To review and adjust your notifications settings:
- A. From the Company Settings icon
- B. Select Notifications

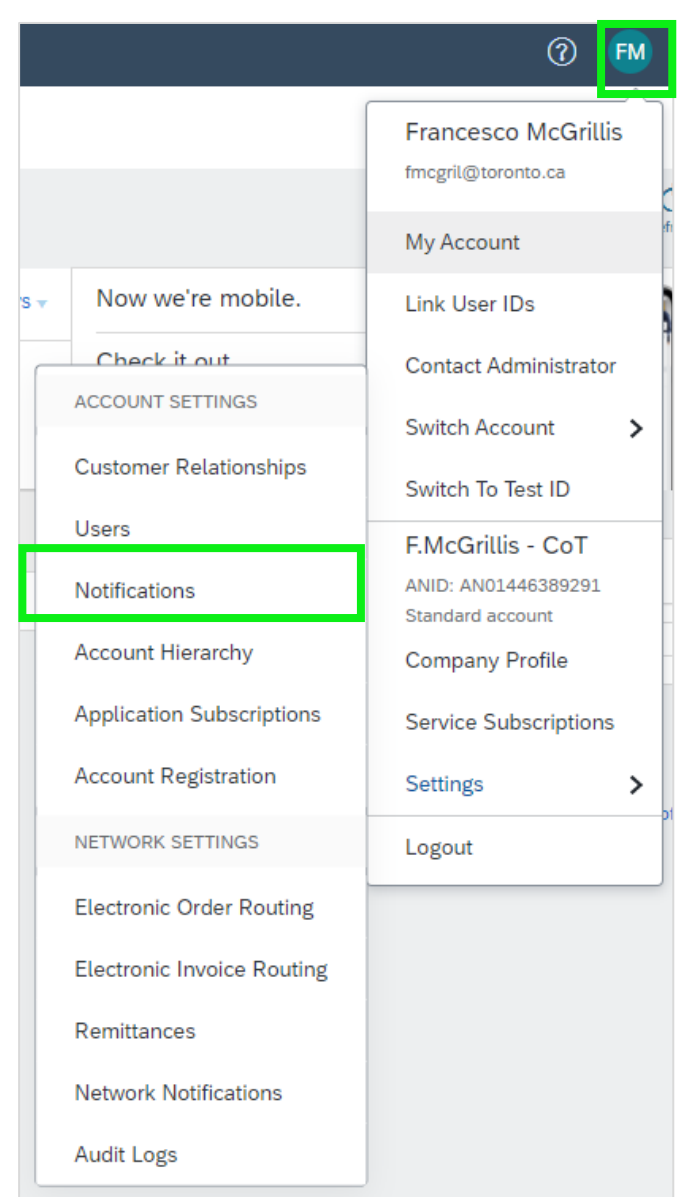

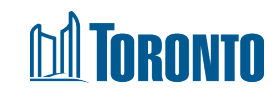

### Step 2C to 2F: Subscription Notifications of Opportunity

You will be taken to the Account Settings Notification screen

- C. Select the **Discovery** Tab
- D. Manually select under Business Opportunity the Receive a daily digest of postings that match your capabilities
- E. Select Save to preserve your update
- F. Ariba Account Settings will now confirm that your profile has been successfully updated

| Account Settings                                                                                                    | E Save                         |
|----------------------------------------------------------------------------------------------------|--------------------------------|
| Customer Relationships Users Notifications Account Hierarchy Application Subscriptions                                                                                                    |                                |
| General Discovery Sourcing & Contracts                                                                                                    |                                |
| Ensure that you have any required user consents before adding email addresses for sending notifications.<br>The Preferred Language configured by the user controls the language used in these notifications. |                                |
| Business Opportunity                                                                                                    |                                |
| Send a notification when invited to a new business opportunity on Ariba Discovery.                                                                                                    | ° your email will default here |
| Receive a daily digest of postings that match your capabilities.                                                                                                    |                                |
| Notify when a buyer sends a message                                                                                                    |                                |
|                                                                                                    |                                |

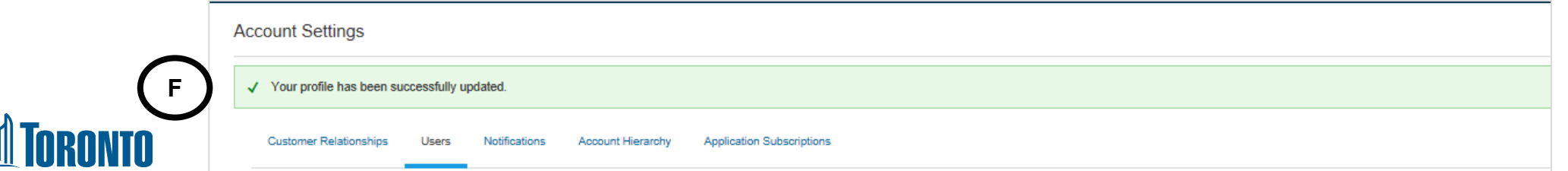

## Step 3A & 3B: Managing Your Account

- 3. You can enhance your profile with business, marketing, and certification related information. To manage your account, **click on the Company Initials icon** and you will be able to quickly access and update your company profile, users, notifications, account hierarchy, and settings in SAP Ariba Discovery
- A. At the main menu, select **Company Profile**.

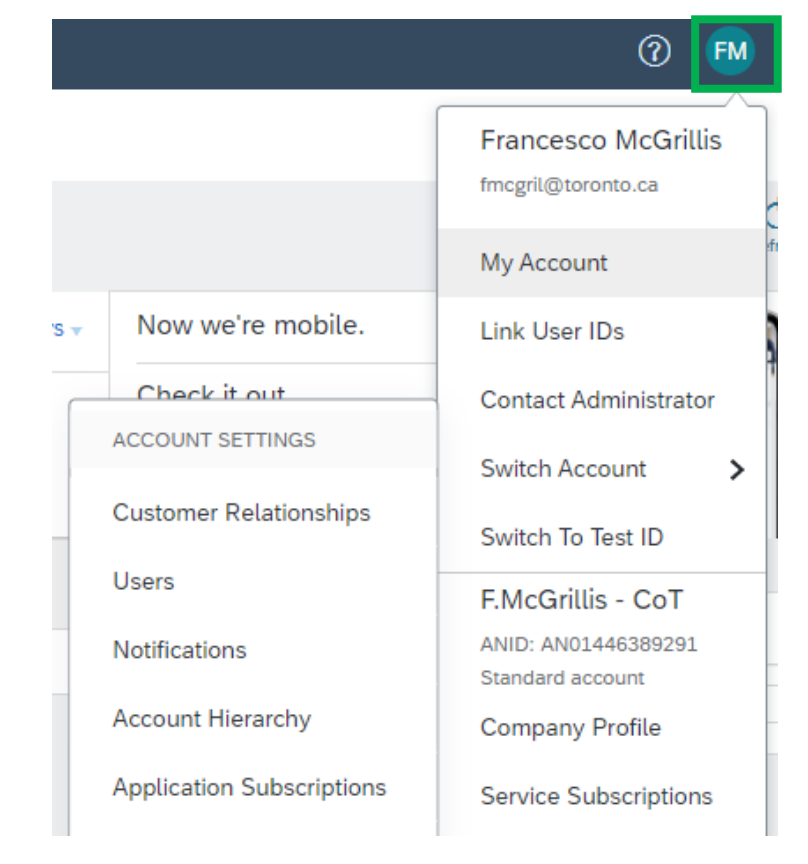

#### B. Select the applicable tab and complete relevant information in the fields shown

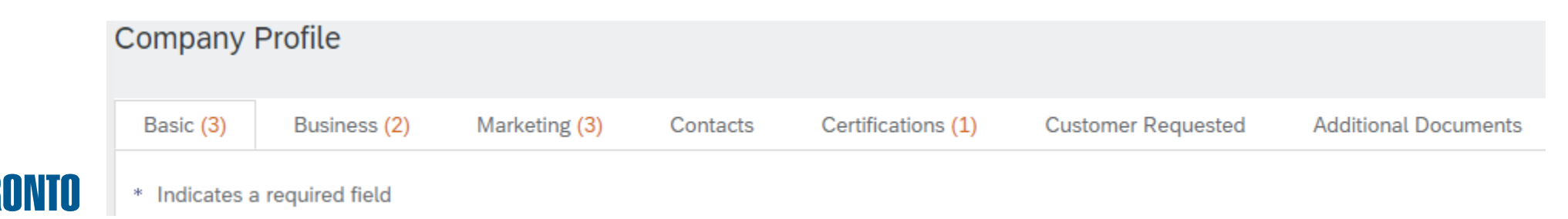

#### Step 4A and Step 4B: Users and Roles

4. If you are the Administrator of your Supplier profile, you may need to maintain additional Ariba Users to help manage your company's activities. Suppliers must create and maintain one primary Company Profile with additional Users linked to the primary Company Profile. Duplicate profiles will block a bidder from submitting a bid.

In order to setup additional Users you need to: A. Open your **Company Settings** 

B. Select Users

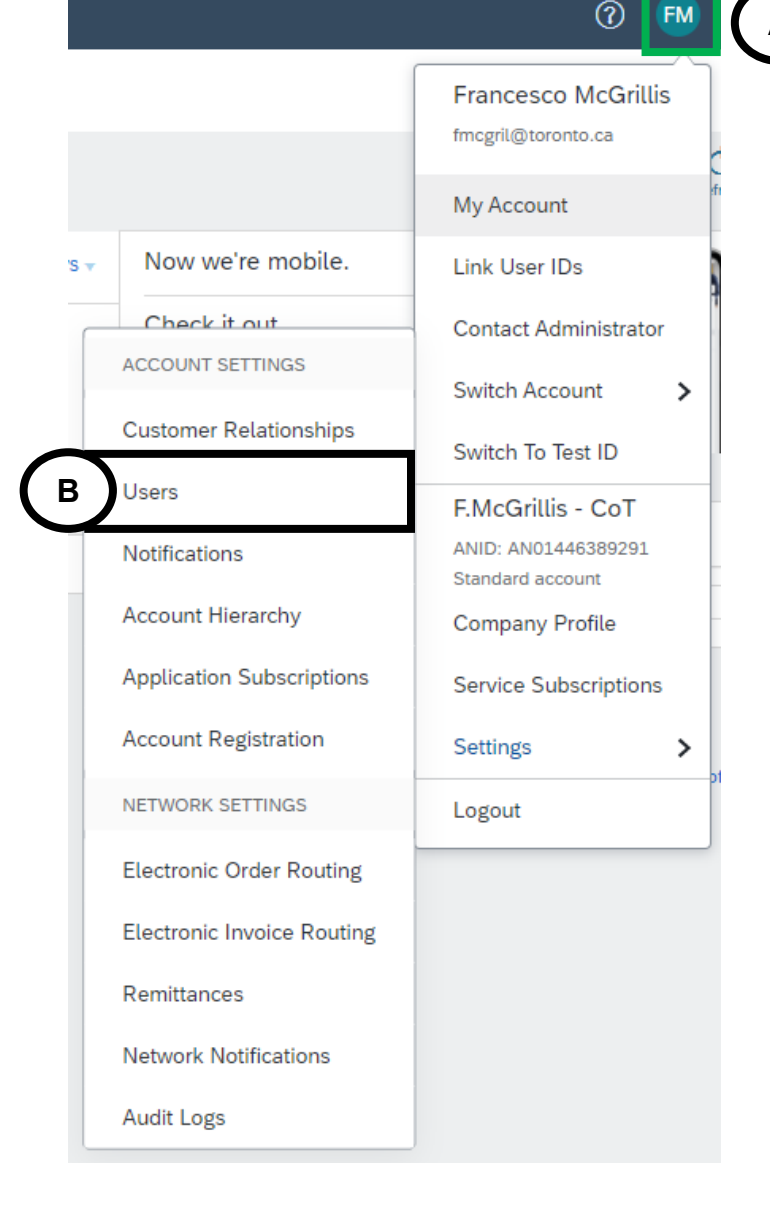

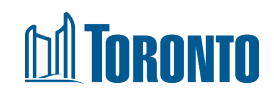

#### **Step 4C: Users and Roles**

You will be taken to Account Settings. You can create roles for your required Users.

C. From the Account Settings page, got to the "Manage Roles" tab and select the plus button to **Create Role** 

| count Settings                                                                                                    |                                                    | Save    |
|----------------------------------------------------------------------------------------------------|----------------------------------------------------|---------|
| Customer Relationships Users Notifications Account Hierarchy Application Subscript                                 | tions Account Registration                         |         |
| Manage Roles Manage Users                                                                                          |                                                    |         |
| Roles (3)<br>Create and manage roles for your account. You can edit the role and add users to a role. The Administ | trator role can be viewed, but cannot be modified. |         |
| Filters                                                                                                    |                                                    |         |
| Permission                                                                                                    |                                                    |         |
| Select permission assigned                                                                                         |                                                    |         |
| Apply Reset                                                                                                    |                                                    |         |
|                                                                                                    |                                                    | + =     |
| Role Name                                                                                                    | Users Assigned                                     | Actions |
| Administrator                                                                                                    | Francesco McGrillis                                | Ŵ       |
| _ARIBA_SOURCING_ACCESS_CUSTOM_ROLE_                                                                                |                                                    | Ŵ       |
| Viewer Access                                                                                                    | Frank McGrillis                                    | Ŵ       |
|                                                                                                    |                                                    |         |

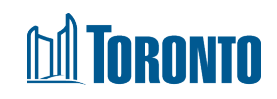

#### **Step 4D: Users and Roles**

You will be taken to **Create Role** page. Here you can **create roles to** assign to your required **Users**.

D. From Create Role, complete the name field and use descriptions if required.

| Create                      | Role                                                                                        | Save                                                                                                    |
|-----------------------------|---------------------------------------------------------------------------------------------|----------------------------------------------------------------------------------------------------|
| New Ro                      | ble Information                                                                             |                                                                                                    |
|                             | Name                                                                                        | e:* Administrative Support                                                                                                    |
|                             | Description                                                                                 | n:                                                                                                    |
| Permiss                     | sions                                                                                       |                                                                                                    |
| Each role mu<br>Upgrade you | ust have at least one permission.<br>r Ariba Network, standard account to an enterprise acc | count to enable all permissions.                                                                                                    |
|                             | Permission                                                                                  | Description                                                                                                    |
|                             | Payment Profile                                                                             | Configure your payment profile                                                                                                    |
|                             | cXML Configuration                                                                          | Configure account for cXML transactions                                                                                                    |
|                             | Company Information                                                                         | Review and update company profile information                                                                                                    |
|                             | Transaction Configuration                                                                   | Configure account for electronic transactions                                                                                                    |
|                             | ID Registration Access                                                                      | Register unique identifiers, like email domains                                                                                                    |
| $\checkmark$                | Create and manage postings on Ariba<br>Discovery                                            | Create postings on Ariba Discovery                                                                                                    |
| $\checkmark$                | Respond to postings on Ariba Discovery                                                      | Respond to postings on Ariba Discovery                                                                                                    |
|                             | Premium Membership and Services<br>Management                                               | Manage your premium service subscriptions                                                                                                    |
| $\checkmark$                | Access Proposals and Contracts                                                              | View your organization's Ariba Sourcing events and Ariba Contract Management contracts, documents, and tasks. This permission grants access to the Proposals and Contracts properties. Individual users must be approved Sourcing buyers before they can view or participate in events or contract tasks |
|                             |                                                                                             |                                                                                                    |

#### Step 4E and Step 4F: Users and Roles

- E. Select appropriate **Permissions** (it is recommended that you select the three permissions below if your intent is to allow for Users to perform tasks associated with solicitation and solicitation management). These permissions include the following:
  - Create and manage postings on Ariba Discovery
  - Respond to postings on Ariba Discovery
  - Access Proposals and Contracts
- F. Select **Save** and you will have created a new role within your company profile

| * Indicate               | es a required field                                                                                                    |                                                                                                    |
|--------------------------|----------------------------------------------------------------------------------------------------|----------------------------------------------------------------------------------------------------|
| New F                    | Role Information                                                                                                    |                                                                                                    |
|                          | Nam                                                                                                    | ne:* Administrative Support                                                                                           |
|                          | Descriptio                                                                                                    | on:                                                                                                    |
| Permi                    | issions                                                                                                    |                                                                                                    |
|                          |                                                                                                    |                                                                                                    |
| Each role i<br>Upgrade y | must have at least one permission.<br>our Ariba Network, standard account to an enterprise ac                                                                                                    | ccount to enable all permissions.                                                                                     |
| Each role i<br>Upgrade y | must have at least one permission.<br>our Ariba Network, standard account to an enterprise ac<br>Permission<br>Payment Profile                                                                                                    | ccount to enable all permissions. Description Contraure your payment prohie                                           |
| Each role Upgrade y      | must have at least one permission.<br>our Ariba Network, standard account to an enterprise ac<br>Permission<br>Payment Prohle<br>cXML Configuration                                                                                                    | ccount to enable all permissions.  Description Configure your payment profile Configure account for cXML transactions |
| Each role Upgrade y      | must have at least one permission.<br>our Ariba Network, standard account to an enterprise ac<br>Permission<br>Payment Profile<br>cXML Configuration<br>Company Information                                                                                                    | ccount to enable all permissions.                                                                                     |
| Each role i<br>Upgrade y | must have at least one permission. our Ariba Network, standard account to an enterprise ac Permission Payment Protile oXML Configuration Company Information Transaction Configuration                                                                                                    | ccount to enable all permissions.                                                                                     |
| Each role i<br>Upgrade y | must have at least one permission.<br>our Ariba Network, standard account to an enterprise ac<br>Permission<br>Payment Profile<br>cXML Configuration<br>Company Information<br>Transaction Configuration<br>ID Registration Access                                                                                                    | ccount to enable all permissions.                                                                                     |
|                          | must have at least one permission.<br>our Ariba Network, standard account to an enterprise ac<br>Permission<br>Payment Prohle<br>cXML Configuration<br>Company Information<br>Transaction Configuration<br>ID Registration Access<br>Create and manage postings on Ariba<br>Discovery                                                                                             | ccount to enable all permissions.                                                                                     |
| Each role y Upgrade y    | must have at least one permission.<br>our Ariba Network, standard account to an enterprise ac<br>Permission<br>Payment Profile<br>oXML Configuration<br>Company Information<br>Transaction Configuration<br>ID Registration Access<br>Create and manage postings on Ariba<br>Discovery<br>Respond to postings on Ariba Discovery                                                  | coount to enable all permissions.                                                                                     |
| Each role i<br>Upgrade y | must have at least one permission.<br>our Ariba Network, standard account to an enterprise ac<br>Permission<br>Payment Protile<br>cXML Configuration<br>Company Information<br>Transaction Configuration<br>ID Registration Access<br>Create and manage postings on Ariba<br>Discovery<br>Respond to postings on Ariba Discovery<br>Premium Membership and Services<br>Management | ccount to enable all permissions.                                                                                     |

#### Step 4G and 4H: Users and Roles

You will be taken back to the **Account Settings** Page. G. Here you will see the new **Role** you have created H. Create the **User** by selecting **Create User** 

| ccount Settings                                                                                                    |                        |           |                         |               |                                 |                   | Save | Close     |
|----------------------------------------------------------------------------------------------------|------------------------|-----------|-------------------------|---------------|---------------------------------|-------------------|------|-----------|
| Customer Relationships Users Notifications Account Hierarchy Appl                                                                                                    | lication Subscriptions | Account R | egistration             |               |                                 |                   |      |           |
| Manage Roles Manage Users                                                                                                    |                        |           |                         |               |                                 |                   |      |           |
| Users (1)  Enable assignment of orders to users with limited access to Ariba Network.  Require multi-factor authentication (applies for all users of your organization)  Filter Users (You can only search on one attribute at a time) Username  Enter username | +                      |           |                         |               |                                 |                   |      |           |
| Apply Reset Username Email Address                                                                                                    | First Name             | Last Name | Ariba Discovery Contact | Role Assigned | Authorization Profiles Assigned | Customer Assigned | +    | Actions   |
| francesco.mcgrillis@toronto.ca francesco.mcgrillis@toronto.ca                                                                                                    | Frank                  | McGrillis | Yes                     | Viewer Access |                                 | All(0)            |      | Actions 🔻 |
| Add to Contact List Remove from Contact List                                                                                                    |                        |           |                         |               |                                 |                   |      |           |

#### Step 4I – 4L: Users and Roles

#### You will be taken to the Create User Page.

- I. Under **New User Profile** populate the mandatory fields as prompted by the asterisks. he **Username** must equal the associated email address for the **User**
- J. Leave the defaults as not selected
- K. Select the Role for which the User will be assigned

| 1 | Select Done  |                                                                                                    | $\frown$                                                                                                    |
|---|--------------|----------------------------------------------------------------------------------------------------|----------------------------------------------------------------------------------------------------|
|   |              | Create User                                                                                                    | Cancel Cancel                                                                                                    |
|   |              | Create a new user account and assign a role and if needed assign them to<br>However, you can modify role assignments at any time. | a business unit. Ariba will email a temporary password to the address provided for the new user account. The account information entered here will not be modifiable after you click Done. |
|   |              | New User Information                                                                                                    |                                                                                                    |
|   |              | Usernal                                                                                                    | ne:* supplychaintransformation@toroi ()                                                                                                    |
|   |              | Email Addre                                                                                                    | ss:* supplychaintransformation@toroi                                                                                                    |
|   |              | First Nar                                                                                                    | ne:* supplychaintransformation                                                                                                    |
|   |              | Last Nar                                                                                                    | Do not allow the user to resend invoices to the buver's account.                                                                                                    |
|   |              |                                                                                                    | This user is the Ariba Discovery Contact                                                                                                    |
|   |              | Ŭ                                                                                                    | Limited access U Country Area Number                                                                                                    |
|   |              | Office Pho                                                                                                    | ne: CAN 1 v 416 7771234                                                                                                    |
|   |              | Role Assignment                                                                                                    |                                                                                                    |
|   |              | Name                                                                                                    | Description                                                                                                    |
|   |              | Proposals and Contracts Access                                                                                                    | Access Proposals and Contracts                                                                                                    |
|   | $\mathbf{G}$ | Viewer Access                                                                                                    |                                                                                                    |
|   | (K           | Administrative Support                                                                                                    |                                                                                                    |
|   |              | Customer Assignment                                                                                                    |                                                                                                    |
|   | TORONTO      | Assign to Custon                                                                                                    | her: OAll Customers                                                                                                    |
|   |              |                                                                                                    | ( ) Select Customers                                                                                                    |

#### **Step 4M – 4O: Users and Roles**

You will be taken to the Account Settings Page.

M. You should see the new User you created in the Manage Users section

N. You must select **Save** for your updates to take effect

O. Ariba Account Settings will now confirm that your profile has been successfully updated

|                                                                                                    |                                                                                                  |                            |                                        |                         |                                            |                                 |                   | Save | C       |
|----------------------------------------------------------------------------------------------------|--------------------------------------------------------------------------------------------------|----------------------------|----------------------------------------|-------------------------|--------------------------------------------|---------------------------------|-------------------|------|---------|
| istomer Relationships Users Notifi                                                                             | cations Account Hierarchy Appli                                                                  | cation Subscriptions Accou | int Registration                       |                         |                                            |                                 |                   |      |         |
| Manage Roles Manage Users                                                                                      |                                                                                                  |                            |                                        |                         |                                            |                                 |                   |      |         |
| ers (2)                                                                                                    |                                                                                                  |                            |                                        |                         |                                            |                                 |                   |      |         |
| Enable assignment of orders to users with lim<br>Require multi-factor authentication (applies fo               | ited access to Ariba Network. (i)<br>or all users of your organization)                          |                            |                                        |                         |                                            |                                 |                   |      |         |
| er<br>rs (You can only search on one attribute at                                                              | a time)                                                                                          |                            |                                        |                         |                                            |                                 |                   |      |         |
| ername V Enter username                                                                                        |                                                                                                  | +                          |                                        |                         |                                            |                                 |                   |      |         |
| Apply Reset                                                                                                    |                                                                                                  |                            |                                        |                         |                                            |                                 |                   | +    | П       |
|                                                                                                    | Email Address                                                                                    | First Name                 | Last Name                              | Ariba Discovery Contact | Role Assigned                              | Authorization Profiles Assigned | Customer Assigned | -    | Actions |
| Username                                                                                                    |                                                                                                  |                            |                                        | 1053                    |                                            |                                 |                   |      |         |
| Username<br>francesco.mcgrillis@toronto.ca                                                                     | francesco.mcgrillis@toronto.ca                                                                   | Frank                      | McGrillis                              | Yes                     | Viewer Access                              |                                 | All(0)            |      | Action  |
| francesco.mcgrillis@toronto.ca                                                                                 | francesco.mcgrillis@toronto.ca<br>a supplychaintransformation@toronto.ca                         | Frank                      | McGrillis<br>supplychaintransformation | Yes                     | Viewer Access<br>Administrative<br>Support |                                 | All(0)<br>All(0)  |      | Action  |
| Username<br>francesco.mcgrillis@toronto.ca<br>supplychaintransformation@toronto.c<br>Add to Contact List Remov | francesco.mcgrillis@toronto.ca<br>a supplychaintransformation@toronto.ca<br>re from Contact List | Frank                      | McGrillis<br>supplychaintransformation | Yes<br>No               | Viewer Access<br>Administrative<br>Support |                                 | All(0)            |      | Action  |

#### Step 5A & 5B: Updating Time Zone

12.As a Supplier for City of Toronto the Preferred Time zone is **Canadian/Eastern time** In order to set this up Users need to log into Ariba Discovery

- A. Click on your Account Settings
- B. Select My account from the drop down

| SAP Ariba Netw   | vork - Standard Account                         | Upgrade       |          |        |        |                             | ? <b>B</b>            |  |  |
|------------------|-------------------------------------------------|---------------|----------|--------|--------|-----------------------------|-----------------------|--|--|
| Home Catalogs    | Home Catalogs                                   |               |          |        |        |                             |                       |  |  |
|                  |                                                 |               |          |        |        |                             | My Account            |  |  |
| Orders, Invoices | Orders, Invoices and Payments Now we're mobile. |               |          |        |        |                             |                       |  |  |
| 0                |                                                 |               |          |        |        | Check it out.               | Contact Administrator |  |  |
| Pinned Documents | More                                            |               |          |        |        | Google Play                 | Switch Account        |  |  |
|                  |                                                 |               |          |        |        |                             | Switch To Test ID     |  |  |
| Document #       |                                                 | Document Type | Customer | Status | Amount |                             | F.McGrillis - CoT     |  |  |
|                  |                                                 |               | No items |        |        | lasks                       | ANID: AN01446389291   |  |  |
|                  |                                                 |               |          |        |        | Update Profile Information  | Company Profile       |  |  |
|                  |                                                 |               |          |        |        |                             | Service Subscriptions |  |  |
|                  | For an SAP affiliate company. All rig           | hts reserved  |          |        |        | SAP Ariba Privacy Stateme   | Settings >            |  |  |
|                  | e or an orn annate company. At ng               |               |          |        |        | and whole invites statement | Logout                |  |  |

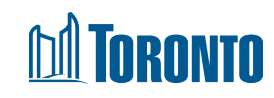

### Step 5C & 5D: Updating Time Zone

C. Under **Preferences**, select your preferred Time zone from the drop down

| Preferences         |            |                    |    |              |
|---------------------|------------|--------------------|----|--------------|
| Preferred Lar       | nguage: I  | English 🗸 🛈        |    |              |
| Preferred Ti        | С          | Canada/Eastern 🗸   | (j |              |
| Default Cu          | urrency: * | Select             | ^  |              |
|                     |            | ACT                |    | Inbox/Outbox |
| Contact Information |            | AET                |    |              |
|                     |            | Africa/Abidjan     |    | Extension    |
|                     | Dhamas *   | Africa/Accra       |    |              |
|                     | Phone: *   | Africa/Addis_Ababa |    |              |
| Ado                 | dress 1:*  | Africa/Algiers     |    |              |

#### D. Tick the box to confirm and **Save**

| Preferences |                      |                 |                           |                  |
|-------------|----------------------|-----------------|---------------------------|------------------|
|             | Preferred Language:  | English         | v <sup>i</sup>            |                  |
|             | Preferred Timezone:* | Canada/Eastern  | $\checkmark$              | ()               |
|             | Default Currency:*   | Canadian Dollar | Select Currency           | (i)              |
|             |                      | Allow Me to Sa  | ave Filter Preferences in | the Inbox/Outbox |

## **Step 6: Updating Currency**

6. To update the Currency to the City Of Toronto's only accepted Currency of CAD Click on your **user** profile

- A. Select My account from the drop down
- B. Under Preferences, Default Currency
- C. Select Canadian Dollar
- D. Make sure you tick the box "Allow me to save filter preferences in the Inbox/Outbox"

| Preferences |                      |                 |                          |                  |
|-------------|----------------------|-----------------|--------------------------|------------------|
|             | Preferred Language:  | English         | ✓ <sup>(i)</sup>         |                  |
|             | Preferred Timezone:* | Canada/Eastern  | ~                        | ٠                |
|             | Default Currency: *  | Canadian Dollar | Select Currency          | (i)              |
|             |                      | Allow Me to Sa  | ve Filter Preferences ir | the Inbox/Outbox |

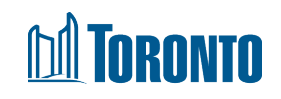

#### **Step 6C: Updating Currency Examples**

| Choose Currency               |                                                         |                                |                 |                              | Cancel |
|-------------------------------|---------------------------------------------------------|--------------------------------|-----------------|------------------------------|--------|
| Click Select to choose the de | sired currency. You can also click a page number to dis | splay the values that appear o | n that page, ar | nd then make your selection. |        |
|                               |                                                         | Page                           | 1 ~             | <b>»</b>                     |        |
| ISO Code                      | Name                                                    |                                |                 | Actions                      |        |
| USD                           | US Dollar                                               |                                |                 | Select                       | ^      |
| EUR                           | Euro                                                    |                                |                 | Select                       |        |
| ADP                           | Euro                                                    |                                |                 | Select                       |        |
| AED                           | UAE Dirham                                              |                                |                 | Select                       |        |
| AFA                           | Afghanistan Afghani                                     |                                |                 | Select                       |        |
| AFN                           | Afghanistan Afghani                                     |                                |                 | Select                       |        |

| Preferences |                      |                 |                          |                  |
|-------------|----------------------|-----------------|--------------------------|------------------|
|             | Preferred Language:  | English         | ~ <sup>(i)</sup>         |                  |
|             | Preferred Timezone:* | Canada/Eastern  | $\checkmark$             | (i)              |
|             | Default Currency:*   | Canadian Dollar | Select Currency          | (i)              |
|             |                      | Allow Me to Sa  | ve Filter Preferences in | the Inbox/Outbox |

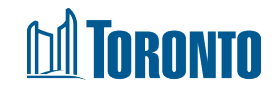

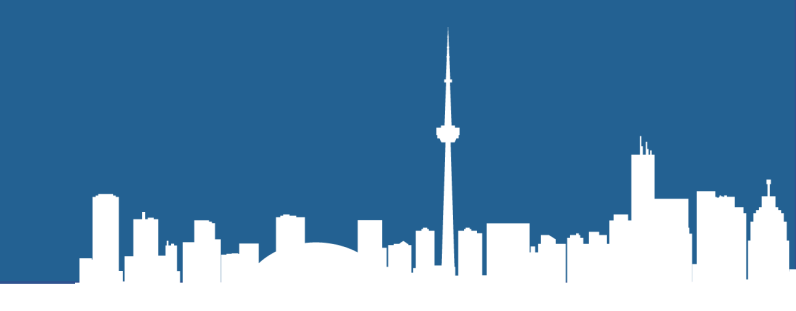

# **Locating Opportunities**

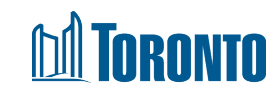

### **Locating Procurement Opportunities**

Currently all City of Toronto procurement opportunities are advertised on the TO Bids Portal as well as Ariba.

From <u>Searching and Bidding on City Contracts</u>, expand "Search for Opportunities" and click on the link to the TO Bids Portal. TO Bids lists City solicitations in the following areas:

- Goods & Services
- Professional Services
- Construction Services
- Offers to Purchase

Choose "All Open Solicitations" and use the Advanced Search features to find the solicitation you are interested in. Click on the posting title of the posting you would like to view. You may view these solicitation summaries **free of charge**.

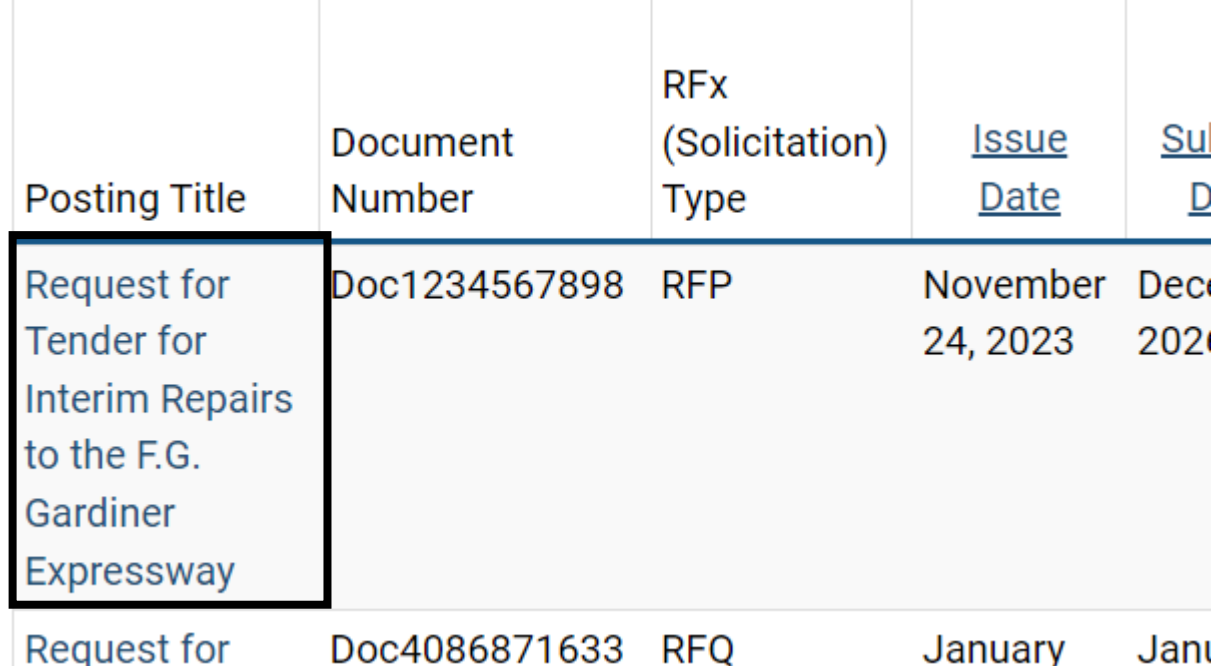

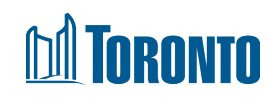

## **Supplier Research Posting**

- The hyperlink takes you to the SAP Supplier Research posting. If interested click on "Respond to Posting".
- If you are no longer interested you can choose
   "Not Interested" and provide feedback.
- The Response Deadline shown in the posting will not reflect the actual time of the submission deadline.
- This is due to a system limitation that only allows the date but not the time to be set in the supplier research posting.
- Please read the posting summary as it will describe important information highlighted in bold print including the closing date and time, however the most accurate submission deadline is shown in the countdown clock once you have entered the event.

| About                                                                                     |                                                                   |                              |               |
|-------------------------------------------------------------------------------------------|-------------------------------------------------------------------|------------------------------|---------------|
|                                                                                           |                                                                   | Back                         |               |
| This is a Public S                                                                        | Sector posting and you can r                                      | respond for free. ()         |               |
| Ashbridges Bay<br>Construction Co                                                         | Treatment Plant – I<br>ntract 2                                   | ntegrated Pumping Station –  | Open          |
| City of Toronto - New Pro                                                                 | spect                                                             |                              | 0             |
| Posted On: 29 Mar 2019<br>Open for bidding on: 29 Mar 20<br>Response Deadline: 3 Jun 2019 | 19<br>12:59 PM PDT                                                |                              | dan           |
| Respond to Posting                                                                        | d to Watchlist Not Interested 🔻   S                               | ihare: 🛃 🔄 in 🖂              | Leave feedbac |
| Opportunity Amount:                                                                       | \$1,500.00 to \$99,000,000.00                                     | CAD                          |               |
| Contract Length:                                                                          | 24 months                                                         |                              |               |
| Response Deadline:                                                                        | 3 Jun 2019 12:59 PM PDT                                           |                              |               |
| Postina ID:                                                                               | (Buyers can close postings early)<br>6599265(Doc1722208722)       |                              |               |
| Posting Type:<br>Public Posting:                                                          | Request for Information<br>http://discovery.ariba.com/rfx/6599265 |                              |               |
| Product and Service Categories                                                            |                                                                   | Ship-to or Service Locations |               |
| <ul> <li>Water pumps</li> </ul>                                                           |                                                                   | Ontario - Canada             |               |
| <ul> <li>Dynamics station</li> </ul>                                                      |                                                                   |                              |               |

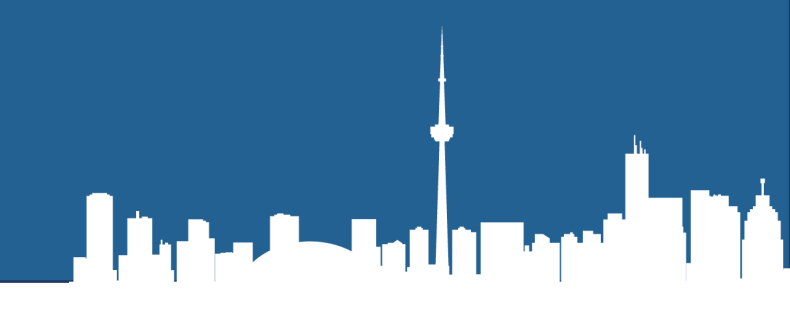

# **Bidding on a Solicitation**

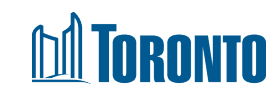

#### **Practice Bidding & Mock Solicitations**

- The City of Toronto has created three mock solicitations: Request for Tender, Request for Quotation, and Request for Proposal. These mock solicitations have been created to support Suppliers interested in doing business with the City of Toronto.
- These simulated events can be used for practice purposes and accessed from the links here:
  - <u>Request for Tender</u>
  - <u>Request for Quotation</u>
  - <u>Request for Proposal</u>
- These links can also be accessed on the City of Toronto's website at <u>Searching and Bidding on</u> <u>City Contracts</u> under the "SAP Ariba Supplier Guide & Mock Solicitations" section. We recommend that suppliers practice submitting bids for these mock solicitations to gain more familiarity with the process in preparation for live solicitations with the City of Toronto.

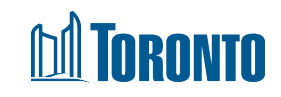

#### **Event Details Page**

You can review and respond to the event within Ariba, or download and review the contents saved to your desktop.

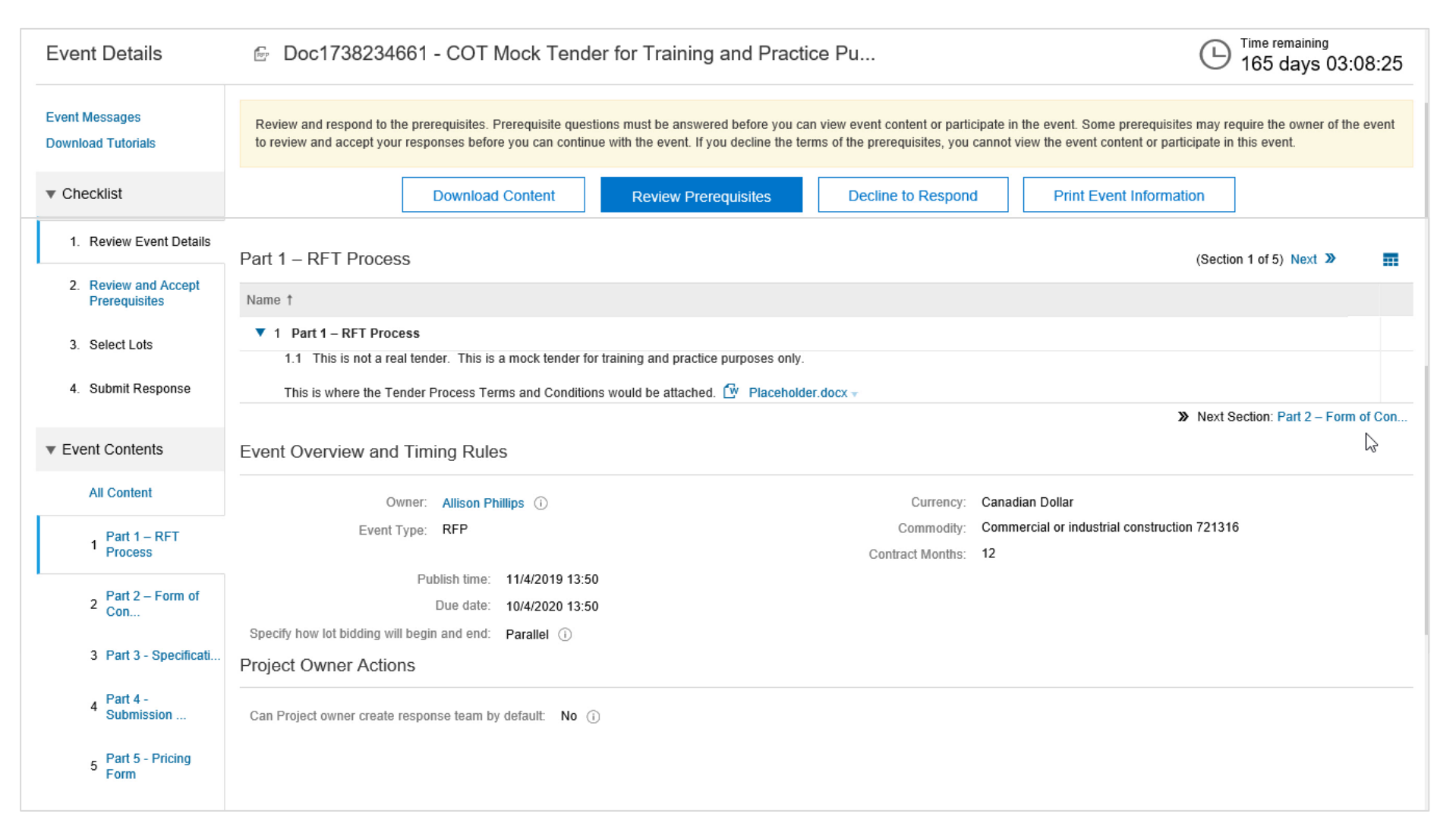

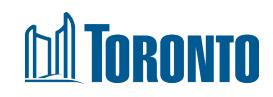

#### **Event Details Page - Timing**

- Take note of the Time Remaining to the closing of the event. You must submit your response prior to event closing. The Time Remaining is found in the top right corner of the screen.
- In the event of an inconsistency with the submission deadline displayed here and any other location including the Supplier Research Posting, the deadline as displayed in this countdown clock will take precedence.

| Event Details                        | Doc1738234661 - COT Mock Tender for Training and Practice Pu                                                                                                    | Time remaining<br>165 days 03:08:25                           |
|--------------------------------------|----------------------------------------------------------------------------------------------------|---------------------------------------------------------------|
| Event Messages<br>Download Tutorials | Review and respond to the prerequisites. Prerequisite questions must be answered before you can view event content or participate in the event. Some prerequisites to review and accept your responses before you can continue with the event. If you decline the terms of the prerequisites, you cannot view the event content or participate in the event content or participate in the event content or participate in the event. | s may require the owner of the event<br>cipate in this event. |
| Checklist     A Review Event Details | Download Content         Review Prerequisites         Decline to Respond         Print Event Information                                                                                                    | on                                                            |

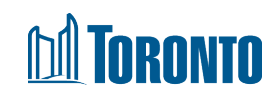

#### **Event Details Page – The Console**

 On the main console there is a check list of all the steps you have to complete. You can go back to each item and review it. All the check list items need to be completed to be able to submit your response.

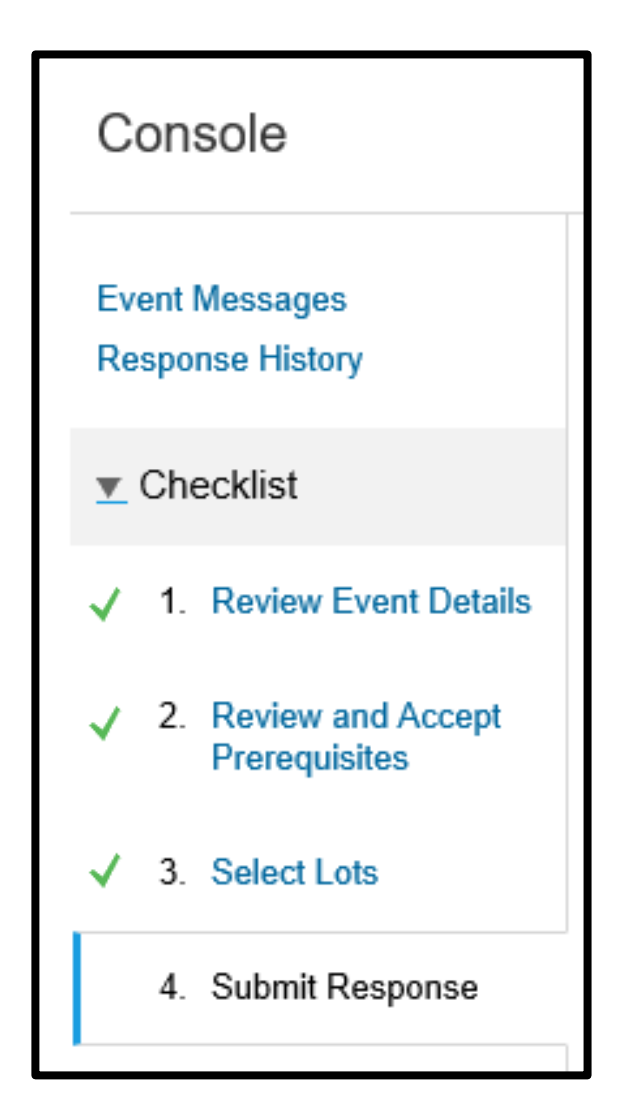

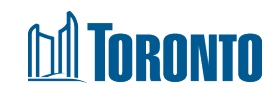

#### **Download the event content – Step 1 & 2**

1. To download the event, click "Download Content" on the dashboard.

| Download Content | Review Prerequisites | Decline to Respond | Print Event Information |
|------------------|----------------------|--------------------|-------------------------|
|------------------|----------------------|--------------------|-------------------------|

#### 2. Download both the content and attachments. Remember to select "Done" once complete.

| Export Cor | ntent to Excel                                       |                                                              |                                                                                                    |
|------------|------------------------------------------------------|--------------------------------------------------------------|----------------------------------------------------------------------------------------------------|
| Step 1.    | Click "Download Conten<br>Skip this step if you wish | t" to download and review yo<br>to import a previously downl | ur event in an Excel Spreadsheet.<br>oaded file. If you want to start over, click "Download Original Excel Bid Sheets". |
|            | Download Content                                     | Download Attachments                                         |                                                                                                    |
| Step 2.    | Declare your intention to                            | respond and enter your resp                                  | onse in the Excel spreadsheet and save the file to your computer.                                                       |
|            |                                                      |                                                              |                                                                                                    |

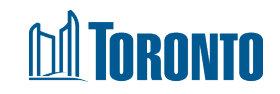

#### **Download the event content – Step 3**

Step 3: Please click on the "Title" box to confirm selection of **all** documents within the solicitation.

**NOTE**: Download of attachments can take several minutes in keeping with system speed and other limits.

#### Ariba Discovery

#### Go back to Leads

**Download Attachments** 

Choose items for which you need to download the attachments. The amount of time it takes

Selected Attachments Summary

Total Size (MB): 0 Max Size (MB): 0

Total Number: 0

#### Selected Items

| Title                               |
|-------------------------------------|
| Totals                              |
| 1 Part 1 - Introduction to RFQ      |
| 1.1 Introduction                    |
| 1.2 City Contact                    |
| 1.3 Request for Quotation Timetable |
| 1.4 Site Visit/Pre-Bid Meeting      |
|                                     |

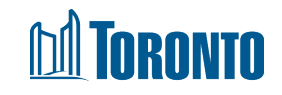

#### **Review Prerequisites**

 Once you have reviewed the event details and intend to participate, click "Review Prerequisites".

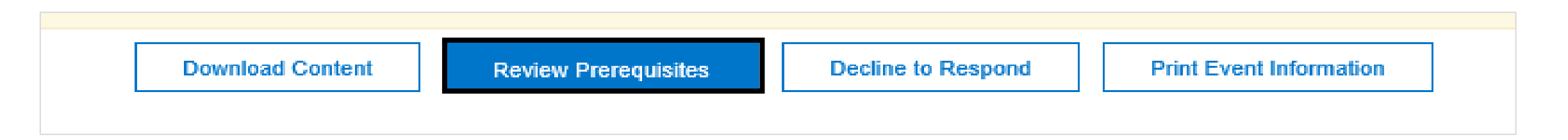

• By accepting the terms of this agreement, system will prompt you:

| ~   | Submit th           | is agreement | ? |  |  |  |
|-----|---------------------|--------------|---|--|--|--|
| Cli | Click OK to submit. |              |   |  |  |  |
|     | ОК                  | Cancel       |   |  |  |  |

Note: You must review and respond to prerequisites prior to participation in the event.

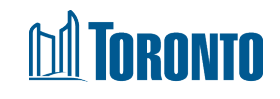

#### Accepting the Terms of the Event

| Prerequisites                         | Doc1738234661 - COT Mock Tender for Training and Practice Purposes only                                                                                                    |  |  |  |  |  |
|---------------------------------------|----------------------------------------------------------------------------------------------------|--|--|--|--|--|
|                                       |                                                                                                    |  |  |  |  |  |
| ▼ Checklist                           | You accepted the prerequisites, which permits you to participate in this event.                                                                                                    |  |  |  |  |  |
| 1. Review Event Details               | "In consideration of the apportunity to participate in this Solicitation held and conducted by the City of Toronto ('City') on the web site (this "Site') bosted by Aribe Inc. ('Site Owner') your firm ('Supplier') ecrees to the                                                                                                    |  |  |  |  |  |
| 2. Review and Accept<br>Prerequisites | following terms and conditions ('Bidder Agreement'):                                                                                                    |  |  |  |  |  |
| 3. Select Lots                        | expectation by the Supplier of a future business relationship. Rather, by submitting a Bid, you are making an offer which the City may accept to form a contract, subject to section 2 below. The City is not liable for any costs incurred by the Supplier in the preparation, presentation, or any other aspect of the Supplier's bid.                                                  |  |  |  |  |  |
| 4. Submit Response                    | 2. Price Quotes. Except to the extent the City allows a non-binding Bid, all Bids which the Supplier submits through the Solicitation are legally valid Bids without qualification.                                                                                                    |  |  |  |  |  |
|                                       | 3. Procedures and Rules. The Supplier further agrees to be bound by the procedures and rules established by the Site and the City. The City of Toronto's Purchasing Legislation and Policies can be found here:<br><a target='_blank' href='https://web.toronto.ca/business-economy/doing-business-with-the-city/understand-the-procurement-process/purchasing-policies-legislation/</td> |  |  |  |  |  |

After reading all prerequisites, you should choose one of the options by clicking on the proper radio button at the bottom of the requirements list:

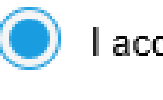

I accept the terms of this agreement.

I do not accept the terms of this agreement.

#### **TORONTO**

### **Decline to Respond**

- Upon reviewing the event details, if you are no longer interested in participating, you can "Decline to Respond".
- If you select this option you will be able to change your option at a later time. If you do decline, when you come back to the step you will see "Intent to respond" which will allow you to continue with the event.

| Doc866340347 - Office S                                                                   | upplies                                                            |                                                                   |                                                                    |                                                                    |        |
|-------------------------------------------------------------------------------------------|--------------------------------------------------------------------|-------------------------------------------------------------------|--------------------------------------------------------------------|--------------------------------------------------------------------|--------|
| Review and respond to the prerequisites. Pr<br>responses before you can continue with the | erequisite questions must be ar<br>event. If you decline the terms | nswered before you can view ev<br>of the prerequisite, you cannot | vent content or participate in the view the event content or parti | e event. Some prerequisites may require t<br>cipate in this event. | he buy |
|                                                                                           | Download Content                                                   | Review Prerequisites                                              | Decline to Respond                                                 | Print Event Information                                            |        |

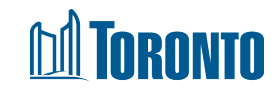

### **Suppliers Dashboard in SAP Ariba**

You can review the event solicitation within SAP Ariba. Each event consists of a minimum of five (5) sections (Parts):

- 1. RFx Process
- 2. Form of Agreement
- 3. RFx Particulars
- 4. Submission Forms
- 5. Pricing Form

| All Content                               |  |  |
|-------------------------------------------|--|--|
| Name †                                    |  |  |
| 1 Part 1 – RFT Process                    |  |  |
| 2 Part 2 – Form of Construction Agreement |  |  |
| 3 Part 3 - Specifications and Drawings    |  |  |
| 4 Part 4 - Submission Forms               |  |  |
| 5 Part 5 - Pricing Form                   |  |  |
| (*) indicates a required field            |  |  |

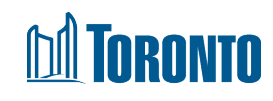
# **Selecting Lots (If Applicable)**

After accepting the terms and prerequisites and submitting your acceptance, the system will take you to the selecting lots section. There are two (2) tabs: "Select lots", or "Select Using Excel" You can put a check mark on the lots to choose manually (if applicable), then click on **submit**.

| Select Lots        | Select Using Excel                                                                                 |
|--------------------|----------------------------------------------------------------------------------------------------|
| You are required t | to select all 1 of the lots to which you have been invited. You currently have selected 1 of them. |
| You are Requir     | red to Select All Lots                                                                             |
| Name               |                                                                                                    |
| √ ▼ 5.2.1          | Pricing Form                                                                                       |
|                    | This is a sample pricing form                                                                      |
| 5.2.               | 1.1 Test Line Item 1                                                                               |
|                    | This is not a real tender. This is a mock tender for training and practice purposes.               |
| 5.2.               | 1.2 Test Line Item 2                                                                               |
|                    | This is not a real tender. This is a mock tender for training and practice purposes.               |
| 5.2                | 1 3 Test I ine Item 3                                                                              |
| Gonf Conf          | firm Selected Lots                                                                                 |

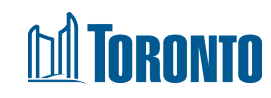

# **Selecting Lots (con't)**

- Click on the "Select Using Excel" tab and follow the instructions that are provided in the blue ribbon, you can use this method if multiple members of your team participation is required:
- Remember you should not change the structure of this excel sheet.

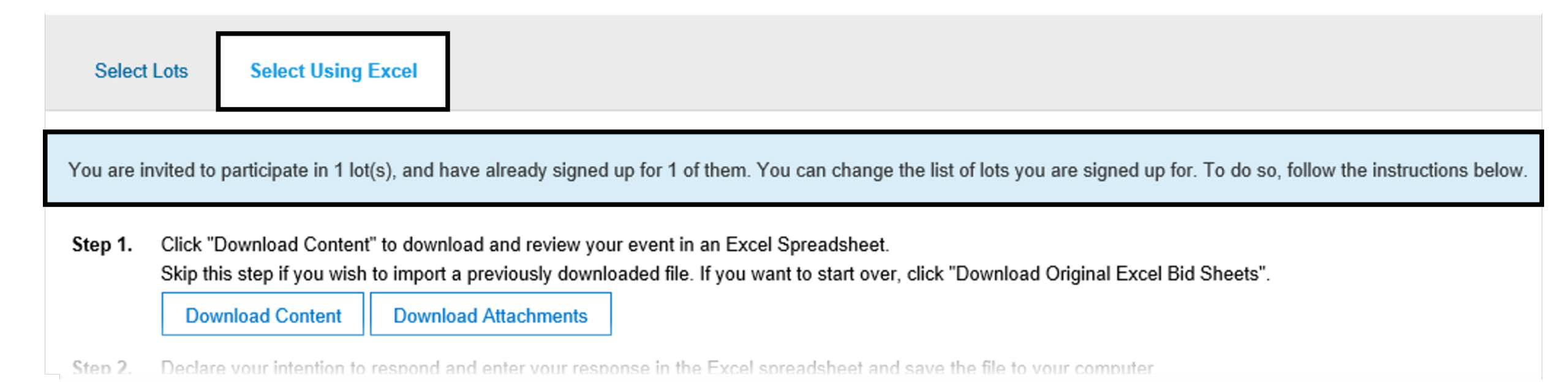

#### M TORONTO

# **Compose and Submit Response**

- Once you have accepted prerequisites and selected lots, you can compose and submit your bid.
- Answers marked with an asterisk are mandatory. You will not be able to submit your bid if you do not complete these answers.
- Answer types can vary; Yes/No, text, attachment, Money, etc.
- Failure to submit required documentation shall result in the Bid being rejected as noncompliant. i.e. Failure to submit a fully completed Bid Bond. The original Bid Bond will be submitted to the address and contact name identified in the RFx prior to the closing date and time or the Bid will be rejected as non-compliant.
- Click "Save" to save your answers; you can return prior to the event closing to edit saved answers.
- Click "Update Totals" to calculate and validate extended prices.
- Click "Submit Entire Response" when you are ready to submit your bid.

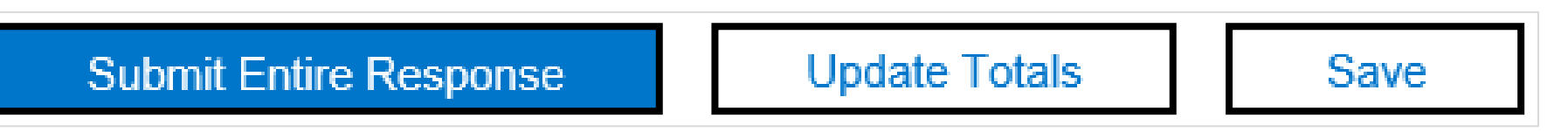

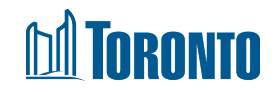

# **Upload Response from Excel (Optional)**

 If you downloaded and completed your responses in Excel, you can upload your file by clicking "Excel Import".

| All Content                                                                            |
|----------------------------------------------------------------------------------------|
| Name 1                                                                                 |
| 1 Part 1 - Introduction to RFQ                                                         |
| 1.1 Introduction                                                                       |
| 1.2 City Contact                                                                       |
| 1.3 Request for Quotation Timetable                                                    |
| ▼ 1.4 Site Visit/Pre-Bid Meeting                                                       |
| 1.4.1 Mandatory Site Meeting                                                           |
| 1.4.2 Optional Site Visit                                                              |
| (*) indicates a required field                                                         |
| Submit Entire Response     Update Totals     Save     Compose Message     Excel Import |

# **Upload Response from Excel: Step 1& 2**

- Step 1: Click **Download Content** used to upload response or download attachments for bid submission review
- Step 2: Save file(s) to your computer and begin working on your response in the Excel workbook.

| 14<br>16<br>17<br>18<br>20<br>22<br>23 | Help Information. I<br>Bidding data. Thes<br>they are required.<br>column heading for<br>Intend to Bid data<br>Optional data<br>Without the borde | Do not modify this cell or the import<br>se cells are optional if you are select<br>Cells that you fill in are copied into t<br>or these cells also has an asterisk (*)<br>. These cells are required; specify Yo<br>r, read only data | may fail.<br>ting lots to which you intend to respond, otherwise<br>he event when you import the spreadsheet. The<br>) in it.<br>es or No. |
|----------------------------------------|----------------------------------------------------------------------------------------------------|----------------------------------------------------------------------------------------------------|----------------------------------------------------------------------------------------------------|
| F                                      | Intend To Respond Instructions                                                                                                    | Submit Response Instructions                                                                                                    | 1 Part 1 - Introduction to RFQ 🕂 : 🖪                                                                                                    |

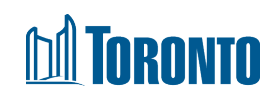

# Upload Response from Excel: Step 3 & 4

- Only edit file with your responses and do not embed any other file in the document, delete any content or make any format changes. Please note you can only enter text and numbers in the file and you do not have to complete all Parts of the RFx to upload the file (i.e. Complete Pricing Form). Under Step 3, click "Browse" to locate your file or drag and drop your file into the highlighted spot.
- Click "Upload" to upload your file. Your responses will now be entered into the Event Contents.

**Note:** If you choose to upload your responses through Excel, this will overwrite any values you may have entered into the event directly.

Step 3. Locate the saved Excel file on your computer using the Browse button.

| H:\test.xlsx      | Browse |
|-------------------|--------|
| Or drop file here |        |

Step 4. Click Upload to import the contents of the Excel file to your event. Note: Values in the Excel file will overwrite and delete any values you may have entered in your saved response.

Upload

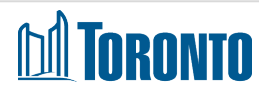

# **Upload Response from Excel (cont'd)**

• SAP Ariba will notify you that the file upload was successful.

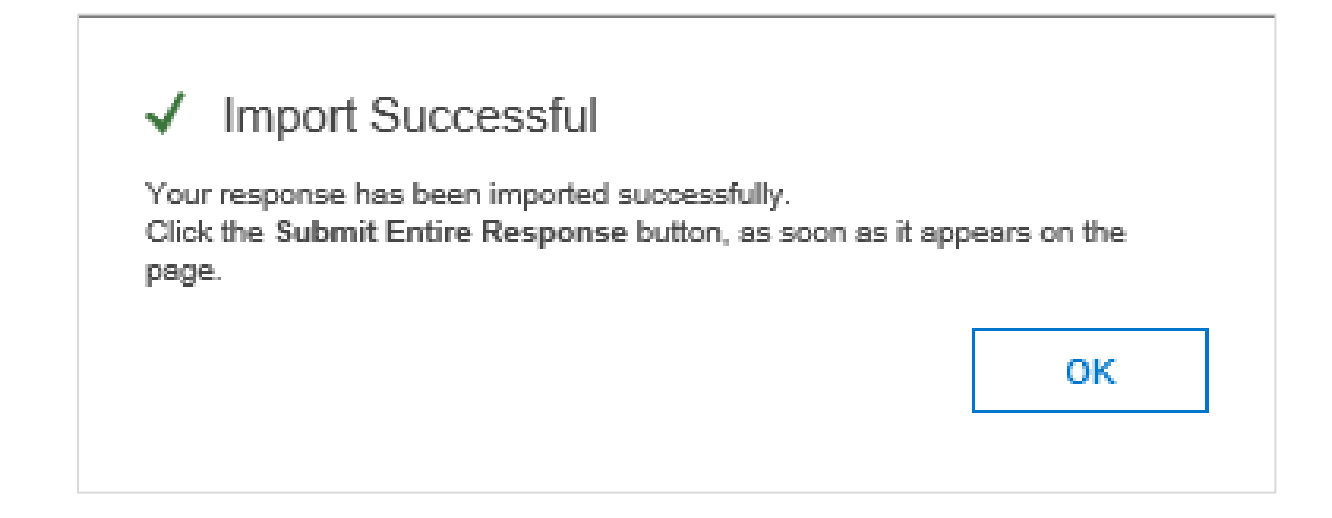

• Once you receive the successful upload notification, click on the Update Totals in the sourcing event to update your bid pricing

| Submit Entire Response | Update Totals Save Compose Message |  | Excel Import |  |
|------------------------|------------------------------------|--|--------------|--|
|                        |                                    |  |              |  |

#### **Print Event Information**

- You may also download a printed version of the event (Word format). The response shown in Print Version is the last accepted response.
- If there is no accepted response, the latest draft response will be shown. This will be your copy as a reference to your submission.

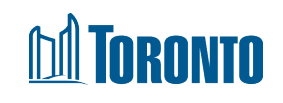

| )ownloa | ad Content                                  | Review Prerequisites | Compose Response | Print Eve | ent Information |
|---------|---------------------------------------------|----------------------|------------------|-----------|-----------------|
|         | Timing Rules                                |                      |                  |           |                 |
|         | Publish time                                | 2/1/2019 12:50       |                  |           |                 |
|         | Due date                                    | 8/2/2019 13:00       |                  |           |                 |
|         | Specify how lot bidding wi<br>begin and end | ill Parallel         |                  |           |                 |

| Initiator Actions                                    |    |
|------------------------------------------------------|----|
| Can Project owner create<br>response team by default | No |

| Content                                                                                                    |       |
|----------------------------------------------------------------------------------------------------|-------|
| Name                                                                                                    | Value |
| 1 Part 1 - Introduction to RFQ                                                                                                    |       |
| 1.1 Introduction                                                                                                    |       |
| Bids are invited for the <b>non-exclusive supply and delivery including shipping</b><br><b>and all costs of Squeegee kits for buckets on rubber tire loaders</b> operated by the<br>City of Toronto's Fleet Services Division for a period of one (1) year from the date<br>of award, with the option to renew the Contract for four (4) separate one (1) year<br>periods, all in accordance with the provisions and specifications contained in this<br>Request for Quotation (RFQ) and the City of Toronto's Procurement Policies,<br>Event Section 5 - Pricing, and the City of Toronto Fair Wage Policy and Labour<br>Trades Contractual Obligations in the Construction Industry. |       |
| 1.2 City Contact                                                                                                    |       |
| Buyer Name: Minyoo Noh, Corporate Buyer                                                                                                    |       |
| 1.3 Request for Quotation Timetable                                                                                                    |       |
| The RFQ Timetable is tentative only, and may be changed by the City at any time.<br>For greater clarity, business days means all days that the City is open for business.<br>Site Visit/ Pre-Bid Meeting - N/A Deadline for Questions - January 21, 2019 at 4<br>p.m. Deadline for Issuing Addenda - Three Business Days before Closing Deadline                                                                                                    |       |

# **Revising a Response**

- You can revise a submitted response prior to the event closing.
- Click "Revise Response" on the event, then "OK"
- Doc1671362199 TEST- Supply and Delivery of Various food pr...

Your response has been submitted. Thank you for participating in the event.

Revise Response

Time remaining

14 days 23:54:08

- The answers will be auto-filled with your previously submitted response. Select answers and revise as necessary, then click "**Submit Entire Response**" to submit your revised response.
- If the event closes before a revised response has been submitted, the last submitted response will be submitted for evaluation.

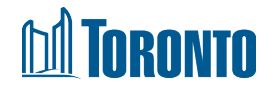

#### **Missing Mandatory Items - Error Message**

- If you miss a mandatory question or it is incomplete, you will trigger a red error message at the top of the screen.
- Read the message it will describe the exact question or line item number and the name of the question or line item.

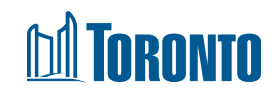

# **Missing Mandatory Items – Example: Part 1**

- In the example below, the bidder has moved on to Part 5 Pricing and tried to click submit.
- Nothing is highlighted in red because all the problems are in Part 4.
- The system message alerts the bidder by describing how many issues there are, where the first issue resides and how to navigate and find all remaining issues.
- Below the system describes the exact section numbers in the error message (i.e. Question 4.1.1.6 'Phone Number' as shown).

| ▼ Checklist                           | Name 1 A There are 7 problems that require completion or correction in order to complete your<br>You need to provide an answer to Question 4.1.1.6, 'Phone Number'. | r request.            |              |          |              |
|---------------------------------------|----------------------------------------------------------------------------------------------------|-----------------------|--------------|----------|--------------|
| 1. Review Event Details               | Mouse over the red icons to learn more. Use the Next and Previous links to step through                                                                             | the errors as needed. |              | < Previo | us_  Next>   |
| 2. Review and Accept<br>Prerequisites | 5.2.1.9 Test Line Item 9                                                                                                    | More +                | \$23.00      | CAD      | 34 each      |
| 3. Select Lots                        | 5.2.1.10 Test Line Item 10                                                                                                    | More +                | \$5,00       | CAD      | 2 each       |
| 4. Submit Response                    | 5.2.1.11 Test Line Item 11                                                                                                    | More +                | \$25,00      | CAD      | 40 each      |
| 0.22                                  | 5.2.1.12 Test Line Item 12                                                                                                    | More +                | \$32.00      | CAD      | 1 each       |
| * Event Contents                      | 5.2.1.13 Test Line Item 13                                                                                                    | More +                | \$3.00       | CAD      | 34 each      |
| All Content                           | 5.2.1.14 Test Line Item 14                                                                                                    | More+                 | \$5.00       | CAD      | 2 each       |
| Part 1 _ DET                          | 5.2.1.15 Test Line Item 15                                                                                                    | More+                 | \$3.00       | CAD      | 100 square m |
| 1 Process                             | 5.2.1.16 Test Line Item 16                                                                                                    | More +                | \$2.00       | CAD      | 30 each      |
| 2 Part 2 - Form of<br>Con.            | 5.2.1.17 Test Line Item 17                                                                                                    | More +                | \$5.00       | CAD      | 34 each      |
| 3 Part 3 - Specificati                | 5.2.1.18 Test Line Item 18                                                                                                    | Mare +                | \$23.00      | CAD      | 500 each     |
| Part 4 -                              | 5.2.1.19 Test Line Item 19                                                                                                    | More+                 | \$3.00       | CAD      | 40 each      |
| <sup>4</sup> Submission               | 5.2.1.20 Test Line Item 20                                                                                                    | More +                | \$5.00       | CAD      | 45 hour      |
| 5 Part 5 - Pricing<br>Form            | (*) indicates a required field                                                                                                    |                       |              |          |              |
|                                       | Submit Entire Response Update Totals Save draft Co                                                                                                    | ompose Message        | Excel Import |          |              |

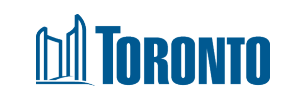

#### **Missing Mandatory Items – Example: Part 2**

- Once you submit a bid and you are no longer in the Part that has errors, when you click into the Part needing corrections, the interaction will refresh and the errors will no longer be highlighted in red.
- To see the red highlights, a supplier should either be in the Part that has the errors (in this case Part 4) or, better yet, click on "All Content" (from the "Event Contents" at the left hand side) and then click submit again.
- As you click "**Next**" through the errors, the screen will advance and you will see the error highlighted in red.
- In the example on the next slide, displaying "All Content" and then clicking to submit again will show the remaining errors which will be highlighted.
- It's best to be displaying "All Content" in case the errors span more than one Part.
- Only once all the missed mandatory items are corrected will you be able to submit your completed work

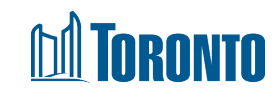

#### **Missing Mandatory Items – Example: Part 3**

| Go back to Leads                     | A There are 7 problems that require completion or correction in order to complete your request.                                                                                                    |            | E Desktop                                                                                  | File Sync                                  |      |
|--------------------------------------|----------------------------------------------------------------------------------------------------|------------|--------------------------------------------------------------------------------------------|--------------------------------------------|------|
| Console                              | Mouse over the red icons to learn more. Use the Next and Previous links to step through the errors as needed.                                                                                                    | < Previous | lext >                                                                                     | Time remaining<br>160 days 23:38           | 3:54 |
| Event Messages<br>Response History   | All Content                                                                                                    |            |                                                                                            | Π                                          | *    |
| * Checklist                          | Name 1<br>4.1.7 Disclosure of Information                                                                                                    | P          | ice Quantity                                                                               | Extended Price                             |      |
| 1. Review Event Details              | This is not a real tender. This is a mock tender for training and practice purposes.                                                                                                    |            | Unspecified 😪                                                                              |                                            | ^    |
| 2. Review and Accept<br>Preremisites | The Supplier hereby agrees that any information provided in this Bid, even if it is identified as being supplied in confidence, may be disclosed in accordance with the terms or the RFT or where required by law or by order of a court or tribunal.       |            | 1                                                                                          |                                            |      |
|                                      | ▼ 4.1.8 Authorized Signing Officer of the Supplier                                                                                                    | More +     |                                                                                            |                                            |      |
| 3. Select Lots                       |                                                                                                    |            |                                                                                            |                                            |      |
| 4. Submit Response                   | 4.1.8.1 Name of Authorized Signing Officer                                                                                                    |            | liest                                                                                      |                                            |      |
| ▼ Event Contents                     | 4.1.8.2 Title of Authorized Signing Officer                                                                                                    | i          | You need to provid<br>Question 4.1.8.5, 1                                                  | e an answer to<br>, the individual         |      |
| All Content                          | 4.1.8.3 Phone number of Authorized Signing Officer                                                                                                    |            | stated above ackn<br>confirm that<br>(a) I have the auth<br>Supplier                       | witedge and<br>only to bind the            |      |
| 1 Part 1 - RFT<br>Process            | 4.1.8.4 Email address of Authorized Signing Officer                                                                                                    |            | (c) rain submitting<br>of the Supplier, an<br>(c) attest to the acc<br>information provide | d<br>d<br>uracy of the<br>d in this Bid.". |      |
| 2 Con<br>3 Part 3 - Specificati      | 4.1.8.5 1, the individual stated above acknowledge and confirm that:<br>(a) I have the authority to bind the Supplier<br>(b) I am submitting this Bid on behalf of the Supplier, and<br>(c) attest to the accuracy of the information provided in this Bid. |            | Unspecified $\checkmark$                                                                   |                                            |      |

#### **TORONTO**

#### **Communicating with City Representative – Part 1**

- All communication regarding an active event must be submitted through SAP Ariba
- To submit a question, click Event Messages in the Sourcing Event

| Event Details                        | Doc1589276433 - Request for Quotations for the supply and de Time remaining 3 days 19:55:11                                                                                                    |
|--------------------------------------|----------------------------------------------------------------------------------------------------|
| Event Messages<br>Download Tutorials | Review and respond to the prerequisites. Prerequisite questions must be answered before you can view event content or participate in the event. Some prerequisites may require the owner of the event to review and accept your responses before you can continue with the event. If you decline the terms of the prerequisites, you cannot view the event content or participate in this event. |
| ▼ Checklist                          | Download Content Review Prerequisites Decline to Respond Print Event Information                                                                                                    |
| 1. Review Event Details              |                                                                                                    |

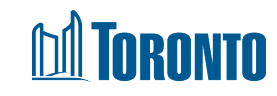

#### **Communicating with City Representative – Part 2**

- You can insert your messages and attach files if necessary.
- Click Send to send your message to the City Representative.

| Compose New Mes     | Send Cancel                                                                         |
|---------------------|-------------------------------------------------------------------------------------|
| From:               | Test-MN (Test Supplier)                                                             |
| To:                 | Project Team                                                                        |
| Subject:            | Doc1589276433 - Request for Quotations for the supply and delivery of Squeegee Kits |
| Attachments:        | Attach a file                                                                       |
| B I U ≒Ξ ⋮Ξ .       | - size - 🗸 🔽 🖉                                                                      |
| Insert message here |                                                                                     |

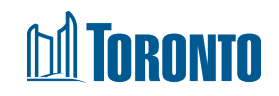

## **Communicating with City Representative – Part 3**

• On Event Messages, you can review any messages and notifications from the City Representative or submit your own message by clicking **Compose Message**.

| Messages   |             |                |                  |                 |              |                           |                                                                                             |
|------------|-------------|----------------|------------------|-----------------|--------------|---------------------------|---------------------------------------------------------------------------------------------|
|            | Id          | Reply Sent     | Sent Date ↓      | From            | Contact Name | То                        | Subject                                                                                     |
| $\bigcirc$ | MSG65512053 | No             | 11/02/2019 12:03 | City of Toronto | Minyoo Noh   | Participants (0) Team (0) | Event Request for Quotations for the supply and delivery of Squeegee Kits has been ex       |
| $\bigcirc$ | MSG65510708 | No             | 11/02/2019 11:41 | City of Toronto | Minyoo Noh   | Participants (0) Team (0) | Event Request for Quotations for the supply and delivery of Squeegee Kits has change        |
| $\bigcirc$ | MSG65320401 | No             | 06/02/2019 12:07 | City of Toronto | Minyoo Noh   | Participants (0) Team (0) | Event Request for Quotations for the supply and delivery of Squeegee Kits has been extended |
| $\bigcirc$ | MSG63786244 | Not Applicable | 02/01/2019 12:50 | City of Toronto | Minyoo Noh   | Participants (0) Team (0) | City of Toronto has invited you to participate in an event: Request for Quotations for the  |
| <          |             |                |                  |                 |              |                           | >                                                                                           |
|            | View        | Reply          | Compose M        | lessage         | Download al  | l attachments             |                                                                                             |

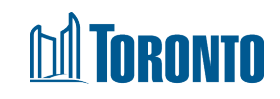

#### Addendum

• Bidders will receive an email update when an Addendum has been issued to an event they have responded to.

🛛 ☆ ZAR01-Buyer 🛛 🛛 Event TEST- Supply and Delivery of Various food products has changed. -

- Any Addenda will appear as the last enveloped Part of every RFx type. Bidders can download the attachment and review the Addendum contents.
- It is the Bidder's responsibility to review any and all addenda issued by the City prior to the Event Closing. If any addenda are issued after the Bidder has submitted a response, the Bidder must review addenda and determine if a revised response must be submitted.

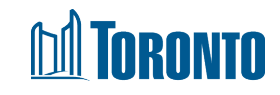

#### Addendum – Step 1 and Step 2

• In cases where the Pricing Form has been updated via Addenda, the Bidder will need to reselect Lots. To do this, follow the steps below:

#### Step 1:

Under the Checklist header.

Click **Review Event Details** to reactivate the preceding steps

Step 2: Click Select Lots

| <ul> <li>Checklist</li> </ul> |                                    |  |  |  |  |
|-------------------------------|------------------------------------|--|--|--|--|
| 1.                            | Review Event Details               |  |  |  |  |
| 2.                            | Review and Accept<br>Prerequisites |  |  |  |  |
| 3.                            | Select Lots                        |  |  |  |  |
| 4.                            | Submit Response                    |  |  |  |  |

| <ul> <li>Checklist</li> </ul> |                                    |  |  |
|-------------------------------|------------------------------------|--|--|
| 1.                            | Review Event Details               |  |  |
| 2.                            | Review and Accept<br>Prerequisites |  |  |
| 3.                            | Select Lots                        |  |  |
| 4.                            | Submit Response                    |  |  |

#### Addendum – Step 3 and Step 4

#### Step 3:

On the following screen, click Select Lots

#### Step 4: Scroll down and click Submit Selected Lots

Once all the above Steps, have been completed, the revised Pricing Form will now be visible under Part 5- Pricing

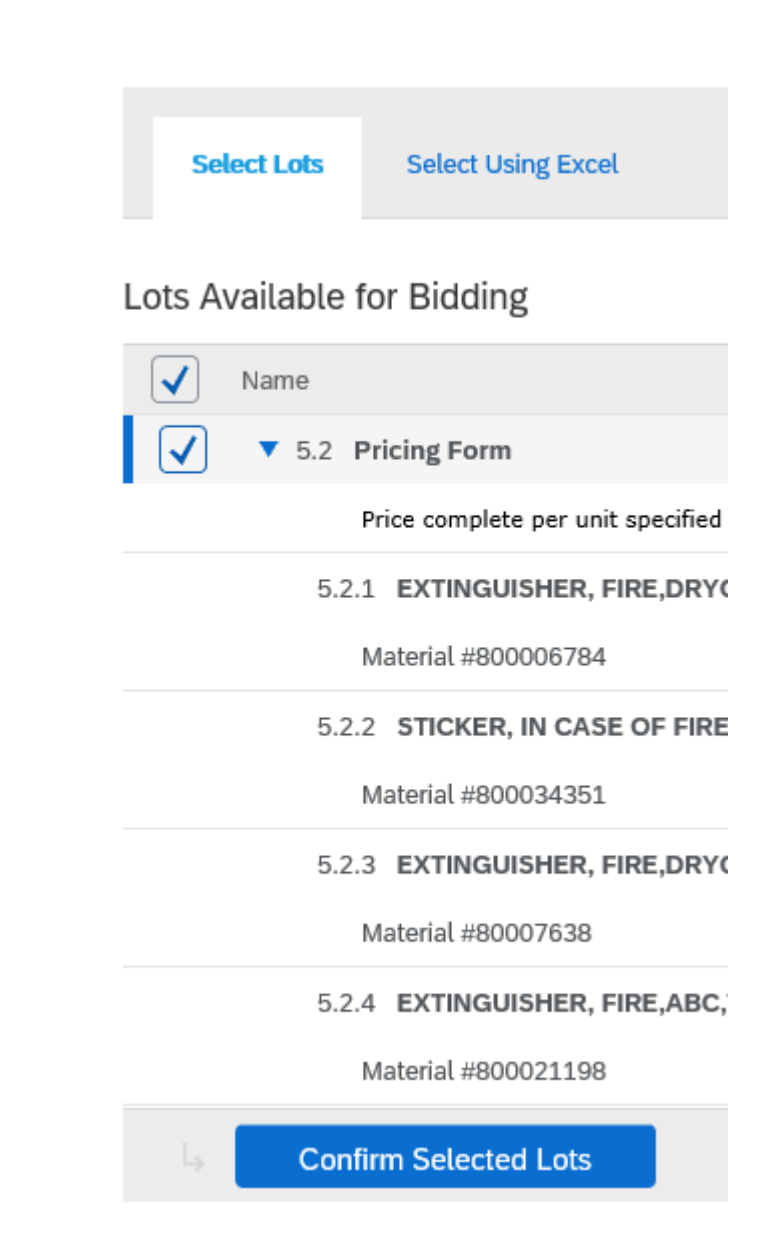

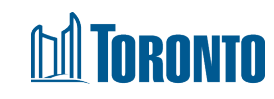

#### **Viewing the Ariba Proposals and Questionnaires**

- The "Ariba Proposals and Questionnaires" section provides a list of previously accessed solicitations. This list is available for you to use to access solicitations quickly.
- To access this section from within the Event:
  - 1. You can go to the Grid icon next to the Company Settings at the top of the event and then select "Proposals" from the dropdown menu.

| Ariba Discoverv    |                                                           | Company Settings <del>-</del>  | Francesco McGrillis - Help Center |
|--------------------|-----------------------------------------------------------|--------------------------------|-----------------------------------|
|                    |                                                           | Go To My                       |                                   |
| < Go back to Leads |                                                           | PROPOSALS                      | Desktop File Sync                 |
| Console            | Doc2600470279 - Request for Quotation for Fire Prevention | CONTRACTS<br>ORDERS & INVOICES | B days 20:38:57                   |
|                    |                                                           |                                |                                   |

2. The Sourcing Event will allow you to now "Go back to City of Toronto dashboard", which will take you to the "Ariba Proposals and Questionnaires" section.

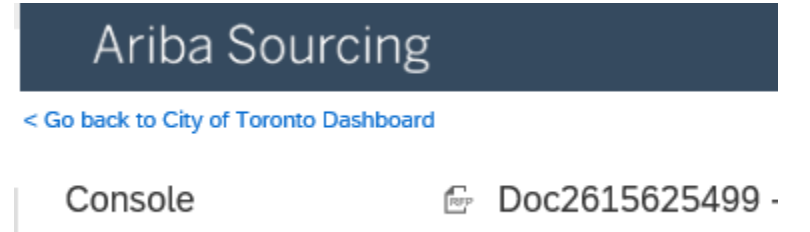

# Viewing the Ariba Proposals and Questionnaires (cont'd 1)

• To return to an Event you have previously accessed, you can also select the "Ariba Proposals and Questionnaires" section from the drop-down in the upper left hand corner. A list of events that you have previously accessed are organized by status (Open, Pending Selection, Completed).

| SAP Ariba Discovery - Standard Account Upgrade | Ariba Proposals and Questionnaires - Standard Account Upgrade                                                                                           |  |  |  |  |  |
|------------------------------------------------|----------------------------------------------------------------------------------------------------|--|--|--|--|--|
| I'm Buying Ariba Discovery                     | CITY OF TORONTO PNS THE CITY OF EDMONTON                                                                                                    |  |  |  |  |  |
| Ariba Proposals And Questionnaires             | City of Toronto Requested Profile Welcome to the <b>Ariba Spend Management</b> site. This site assists in identifyin effort to ensure market integrity. |  |  |  |  |  |
| Ariba Network                                  | All required customer requested fields have<br>been completed.<br>Events                                                                                |  |  |  |  |  |
| maker confidence indicates in percentag        | Title ID End Time ↓                                                                                                    |  |  |  |  |  |
| My Leads                                       | Public Profile Completeness <ul> <li>Status: Completed (113)</li> <li>Status: Open (19)</li> </ul>                                                      |  |  |  |  |  |
|                                                | 35%         Enter a short description to reach 45% >                                                                                                    |  |  |  |  |  |
|                                                | 20 leads match your company profile     Name     Status     Due Date       View Matched Leads     View Matched Leads     Status     Status     Status   |  |  |  |  |  |
|                                                |                                                                                                    |  |  |  |  |  |

# Viewing the Ariba Proposals and Questionnaires (cont'd 2)

• When you open up each status, you will see City of Toronto solicitations that you have accessed, as well as their closing date and confirmation whether or not you have participated in that solicitation.

| Ariba Proposals and Questionnaires                  | Standard Account Upgrade                                                                                                    |                       |                     | ?              | FM           |
|-----------------------------------------------------|----------------------------------------------------------------------------------------------------|-----------------------|---------------------|----------------|--------------|
| CITY OF TORONTO PNS THE CITY OF                     | EDMONTON                                                                                                    |                       |                     |                |              |
| City of Toronto Requested Profile                   | Welcome to the <b>Ariba Spend Management</b> site. This site assists in identifying world class suppliers who are market leaders in quality, service effort to ensure market integrity.                                | e, and cost. Ariba, I | nc. administers th  | iis site in an |              |
| been completed.<br>View customer requested fields > | Events                                                                                                    |                       |                     |                | Π            |
|                                                     | Title                                                                                                    | ID                    | End Time 🗍          | Event Type     | Participated |
|                                                     | <ul> <li>Status: Completed (113)</li> </ul>                                                                                                    |                       |                     |                |              |
| Public Profile Completeness                         | ▼ Status: Open (19)                                                                                                    |                       |                     |                |              |
| 35%                                                 | COT Mock RFP for Training and Practice Purposes only                                                                                                    | Doc1836413859         | 31/12/2022<br>12:00 | RFP            | Yes          |
| Enter a short description to reach 45% >            | COT Mock Tender for Training and Practice Purposes only                                                                                                    | Doc1738234661         | 6/9/2022 16:30      | RFP            | No           |
| 20 1                                                | Request for Proposal for Professional Engineering Services to Prepare Two (2) Terms of Reference for Engineering Services and for the<br>Operation, Maintenance, and Construction Services for the Green Lane Landfill | Doc2210614293         | 30/11/2020<br>12:00 | RFP            | No           |
| 20 teads match your company profile                 | Request for Supplier Qualifications for River Works Subcontractor for 675mm Sanitary Sewer and River Stabilization at 1240 Sheppard Avenue East                                                                        | Doc2664288224         | 17/11/2020<br>12:00 | RFP            | No           |
|                                                     | Request For Proposal Bathurst Quay Neighbourhood Plan Implementation                                                                                                    | Doc2615625499         | 10/11/2020<br>12:00 | RFP            | No           |
|                                                     | Request for Quotation for Welding and Industrial Gases                                                                                                    | Doc2234841558         | 6/11/2020<br>12:00  | RFP            | No           |
|                                                     | Supply of all Labour, Materials, and Equipment necessary to perform Mechanical and Structural Safety Inspections, Repairs, and Certifications for Various Types of Vehicle Mounted Aerial Devices                      | Doc2634498552         | 6/11/2020<br>12:00  | RFP            | No           |

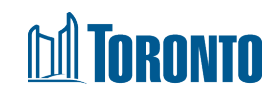

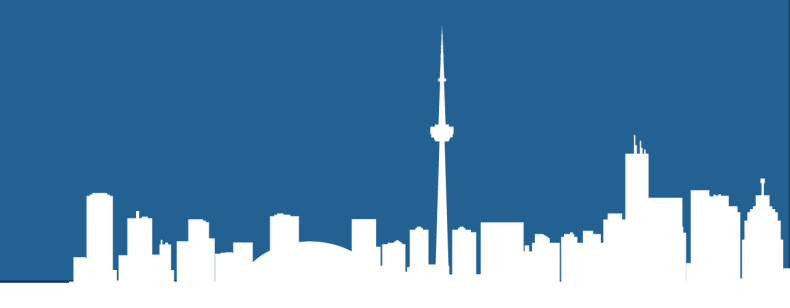

# **Additional Tips**

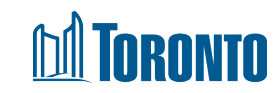

#### **Good to Know A**

- On the main console you have "Event Contents", which contain each part of the event.
- You can click on each part and review each part individually.

• Response History: Click on the **Name** of a response to see details, including the lots and information submitted.

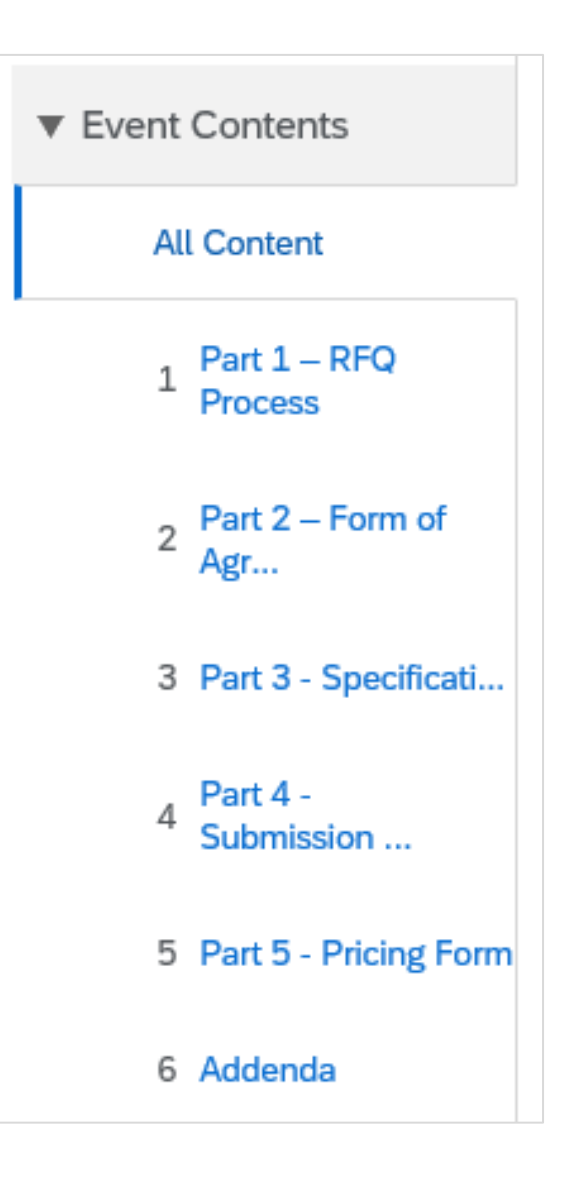

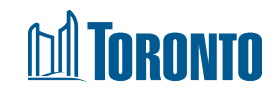

# **Good to Know B**

- Any (\*) field is a required field.
- Attempts to submit a response more than once will result in an error message. Although you cannot submit a response more than once, you can revise a submitted response within the RFx time frame.

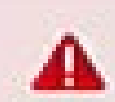

Duplicate bids are not allowed. Submit a bid which is not identical to your previous bid.

 On the main console you have multiple tabs helping you achieve a smooth submission of your response.

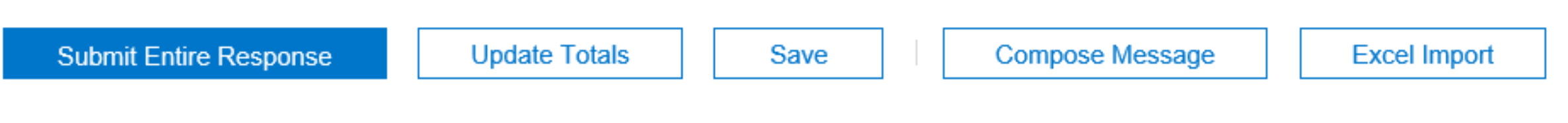

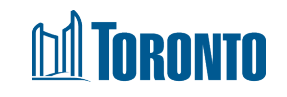

#### **Useful Information Links**

- <u>City of Toronto Transition to Ariba</u>
- SAP Ariba
- <u>City of Toronto SAP Ariba Registration</u>
- SAP Ariba Help Center

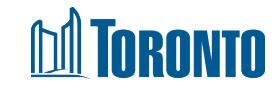

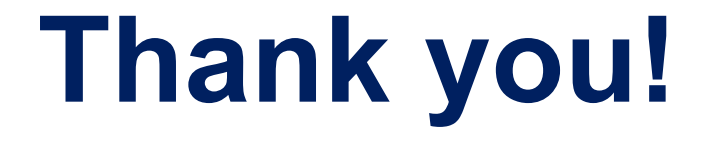

If you have any questions please send an email to : <u>supplychain@toronto.ca</u>

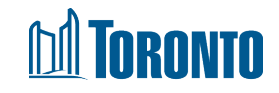